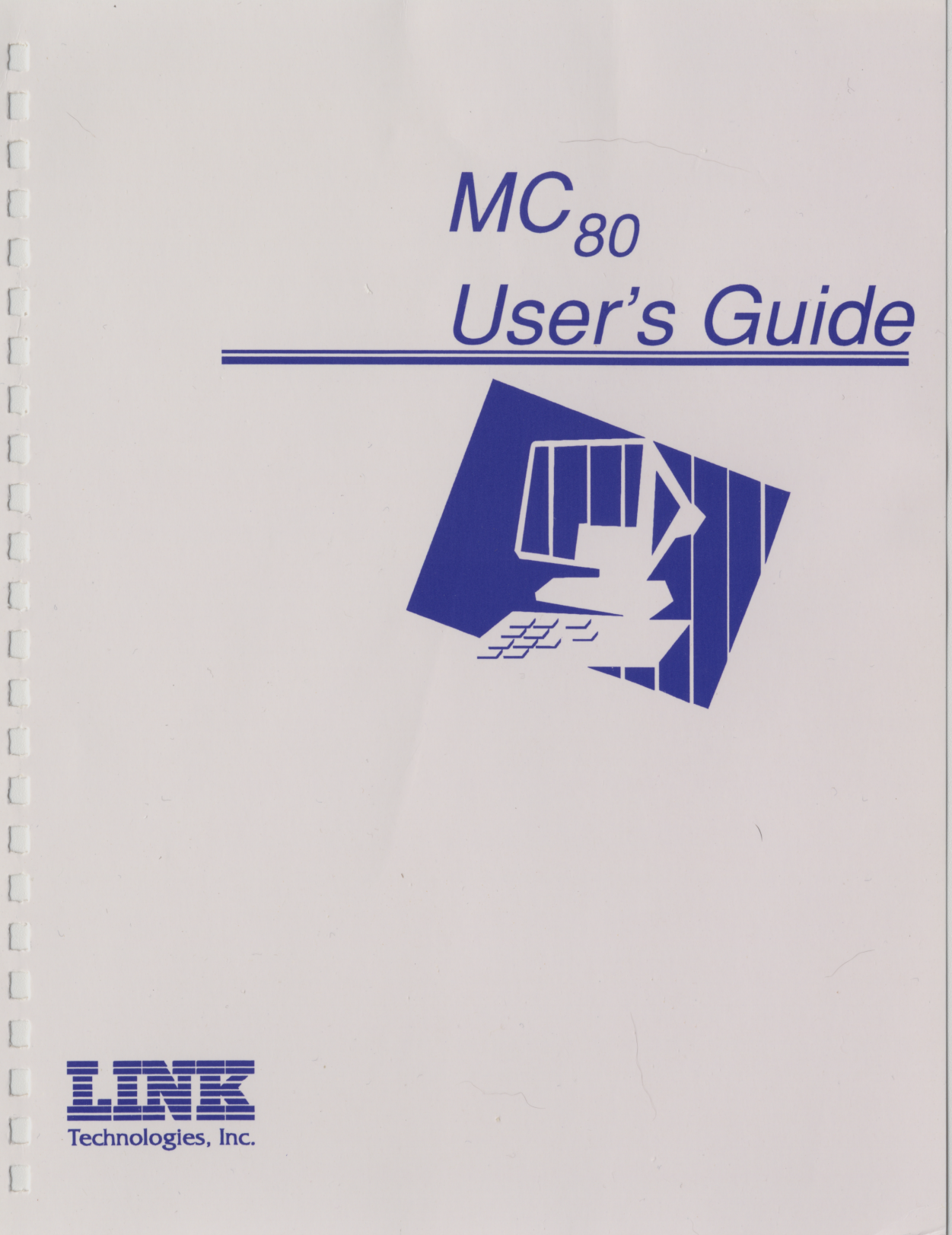

X .

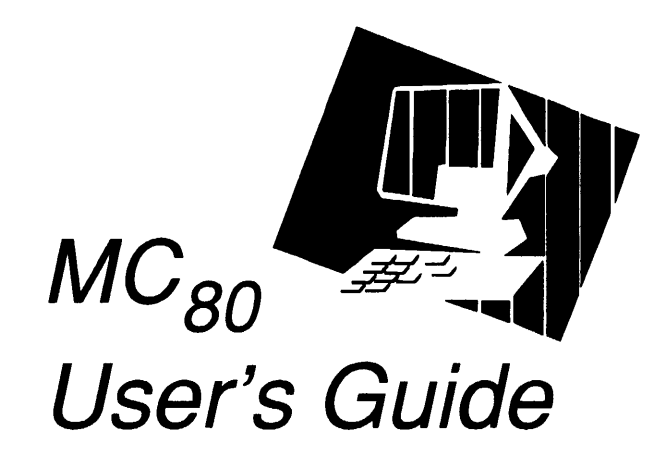

P/N 999-880-004 May 1994 Rev. B

NO WARRANTIES OF ANY KIND ARE EXTENDED BY THIS DOCUMENT. Any products and related materials disclosed herein are only furnished pursuant and subject to the terms and conditions of a duly executed Program Product License or Agreement to purchase or lease equipment. The only warranties made by Link, if any, with respect to the products described in this document are set forth in such License or Agreement. Link cannot accept financial or other responsibility that may be the result of your use of the information in this document or software material, including direct, indirect, special, or consequential damages.

You should be very careful to ensure that the use of this information and/or software material complies with the laws, rules, and regulations of the jurisdictions with respect to which it is used.

The information contained herein is subject to change without notice. Revisions may be issued to advise of such changes and/or additions.

**Note:** This equipment has been tested and found to comply with the limits for a Class A digital device, pursuant to Part 15 of FCC Rules. These limits are designed to provide reasonable protection against harmful interference when the equipment is operated in a commercial environment. This equipment generates, uses, and can radiate radio frequency energy and if not installed and used in accordance with the instruction manual, may cause harmful interference to radio communications. Operation of this equipment in a residential area is likely to cause interference in which case the user will be required to correct the interference at his own expense.

This digital apparatus does not exceed the Class A electromagnetic noise emission limits for digital apparatus as defined in the radio interference regulations of the Canadian Department of Communications.

Le présent appareil numérique német pas de bruits radioélectriques dépassant les limites applicables aux appareils numériques de Classe A prescrites dans le réglement sur le brouillage radioélectrique édicté par le Ministére des Communications du Canada.

Copyright © 1994 Link Technologies, Inc.

All rights reserved.

Link is a registered trademark of Link Technologies, Inc. PC Term is a trademark of Link Technologies, Inc.

WYSE is a registered trademark of Wyse Technologies, Inc. WY-60 is a trademark of Wyse Technologies, Inc.

i

DEC is a registered trademark of Digital Equipment Corporation. VT52, VT100, and VT220 are trademarks of Digital Equipment Corporation.

TVI 955 is a trademark of TeleVideo Systems, Inc.

Esprit III is a trademark of Esprit Systems, Inc.

# Table of Contents

| Overview  | Features                                                                                                    | vii                                                                            |
|-----------|----------------------------------------------------------------------------------------------------|--------------------------------------------------------------------------------|
|           | About This Manual                                                                                                    | ix                                                                             |
|           | Terms and Conventions                                                                                                    | х                                                                              |
|           | Terms                                                                                                    | х                                                                              |
|           | Key Symbols                                                                                                    | х                                                                              |
|           | Key Sequences                                                                                                    | x                                                                              |
| Chapter 1 | Installing the MC <sub>80</sub>                                                                                                    | 1-1                                                                            |
|           | Setting Up the MC80                                                                                                    | 1-1                                                                            |
|           | Communications Connections                                                                                                    | 1-2                                                                            |
|           | Power Requirements                                                                                                    | 1-3                                                                            |
|           | Turning the Terminal On                                                                                                    | 1-4                                                                            |
|           | Invoking Setup Mode                                                                                                    | 1-5                                                                            |
|           |                                                                                                    |                                                                                |
| Chapter 2 | Configuring the MC80                                                                                                    | 2-1                                                                            |
| Chapter 2 | Configuring the MC80<br>Introduction                                                                                                    | 2-1<br>2-1                                                                     |
| Chapter 2 | Configuring the MC <sub>80</sub><br>Introduction<br>Setup Mode                                                                                                    | 2-1<br>2-1<br>2-2                                                              |
| Chapter 2 | Configuring the MC <sub>80</sub><br>Introduction<br>Setup Mode<br>Setup Menu Screen Layouts                                                                                                    | 2-1<br>2-1<br>2-2<br>2-3                                                       |
| Chapter 2 | Configuring the MC <sub>80</sub><br>Introduction<br>Setup Mode<br>Setup Menu Screen Layouts<br>Setup Keyboard Commands                                                                                                    | 2-1<br>2-1<br>2-2<br>2-3<br>2-5                                                |
| Chapter 2 | Configuring the MC <sub>80</sub><br>Introduction<br>Setup Mode<br>Setup Menu Screen Layouts<br>Setup Keyboard Commands<br>Menu Parameters and Options                                                                                                    | 2-1<br>2-1<br>2-2<br>2-3<br>2-5<br>2-7                                         |
| Chapter 2 | Configuring the MC <sub>80</sub><br>Introduction<br>Setup Mode<br>Setup Menu Screen Layouts<br>Setup Keyboard Commands<br>Menu Parameters and Options<br>General Setup Menu                                                                                                    | 2-1<br>2-2<br>2-3<br>2-5<br>2-7<br>2-7                                         |
| Chapter 2 | Configuring the MC <sub>80</sub><br>Introduction<br>Setup Mode<br>Setup Menu Screen Layouts<br>Setup Keyboard Commands<br>Menu Parameters and Options<br>General Setup Menu<br>Display Setup Menu                                                                                                    | 2-1<br>2-2<br>2-3<br>2-5<br>2-7<br>2-7<br>2-11                                 |
| Chapter 2 | Configuring the MC <sub>80</sub><br>Introduction<br>Setup Mode<br>Setup Menu Screen Layouts<br>Setup Keyboard Commands<br>Menu Parameters and Options<br>General Setup Menu<br>Display Setup Menu<br>Keyboard Setup Menu                                                                                                    | 2-1<br>2-2<br>2-3<br>2-5<br>2-7<br>2-7<br>2-11<br>2-15                         |
| Chapter 2 | Configuring the MC <sub>80</sub><br>Introduction<br>Setup Mode<br>Setup Menu Screen Layouts<br>Setup Keyboard Commands<br>Menu Parameters and Options<br>General Setup Menu<br>Display Setup Menu<br>Keyboard Setup Menu<br>Communications Setup Menu                                                                           | 2-1<br>2-2<br>2-3<br>2-5<br>2-7<br>2-7<br>2-11<br>2-15<br>2-19                 |
| Chapter 2 | Configuring the MC <sub>80</sub><br>Introduction<br>Setup Mode<br>Setup Menu Screen Layouts<br>Setup Keyboard Commands<br>Menu Parameters and Options<br>General Setup Menu<br>Display Setup Menu<br>Keyboard Setup Menu<br>Communications Setup Menu<br>Serial Ports Setup Menu                                                | 2-1<br>2-2<br>2-3<br>2-5<br>2-7<br>2-7<br>2-11<br>2-15<br>2-19<br>2-22         |
| Chapter 2 | Configuring the MC <sub>80</sub><br>Introduction<br>Setup Mode<br>Setup Menu Screen Layouts<br>Setup Keyboard Commands<br>Setup Keyboard Commands<br>Menu Parameters and Options<br>General Setup Menu<br>Display Setup Menu<br>Keyboard Setup Menu<br>Communications Setup Menu<br>Serial Ports Setup Menu<br>ANSI1 Setup Menu | 2-1<br>2-2<br>2-3<br>2-5<br>2-7<br>2-7<br>2-11<br>2-15<br>2-19<br>2-22<br>2-27 |

|           | Setting Display Attributes                                              | 33         |
|-----------|-------------------------------------------------------------------------|------------|
|           | Defining Tab Stane                                                      | 07         |
|           |                                                                         | 37         |
|           | Defining An Answerback Message                                          | 39         |
|           | Defining a Session I.D. 2-                                              | 40         |
|           | Key Programming         2-           Key Programming Example         2- | 41<br>43   |
| Chapter 3 | <b>Operating the MC</b> <sub>80</sub> 33                                | 3-1        |
|           | Emulations                                                              | 3-1        |
|           | ASCII Emulations 3                                                      | 3-1        |
|           | ANSI Emulations                                                         | 3-1        |
|           | Operating Features                                                      | 3-2        |
|           | Virtual Terminal Continuous Updates                                     | 3-2        |
|           | Copy and Paste                                                          | 3-2        |
|           | Display Features                                                        | 3-3        |
|           | Split Screen Mode                                                       | 3-4        |
|           | The Status Line                                                         | 3-6        |
|           | The Data Area                                                           | 3-6        |
|           |                                                                         | 3-6        |
|           | Screen Saver                                                            | 3-0        |
|           | Keyboard Features                                                       | 3-6        |
|           | Keyboard Language                                                       | 3-7<br>27  |
|           |                                                                         | י-כ<br>27  |
|           | Local Keyboard Commands                                                 | 2-7<br>3-8 |
|           | The Compose Character Key                                               | 3-8        |
|           | National Replacement Characters                                         | 3-8        |
|           | Generating 8-bit Characters                                             | -10        |
|           | Printer Control Features                                                | -10        |
|           | Background Printing and Other Print Commands                            | -10        |

.....

| Appendix A | Keyboard Layouts                                  | A-1    |
|------------|---------------------------------------------------|--------|
|            | US 102-Key Enhanced PC (EPC) Keyboard             | . A-1  |
|            | 102-Key International Enhanced PC (IEPC) Keyboard | . A-1  |
|            | ANSI 220 Keyboard                                 | . A-2  |
|            | ANSI 420 Keyboard                                 | . A-2  |
| Appendix B | Communications Port Specifications                | B-1    |
| Appendix C | Troubleshooting                                   | C-1    |
| Index      | I                                                 | ndex-1 |

-

• - - --

# **Overview**

# Features

**Display Screen:** 

Color 14" diagonal, anti-glare, fully overscanned.

Screen Refresh:

60 or 78 Hz.

Screen Formats:

27-row display (single or dual sessions) in 80 or 132 columns. 53-row display (dual Session, 26 rows each, plus status line).

Virtual Terminals:

Simultaneous connection to two hosts with full page or split screen displays and concurrent updating of data.

Screen Attributes:

Normal, Dim, Bold, Blank, Reverse, and Blink in all combinations.

Attribute Styles:

Full screen embedded, Line embedded, or character; independently selectable per session.

Line Attributes:

Double wide, double high/double wide, and double high.

Character Size:

10x16 (60Hz, 27 rows); 10x9 (60Hz, 53 rows), and 10x13 (78 Hz, 27 rows).

### Overview

Character Set:

512 displayable characters per session in hidden mode; 128 displayable characters per session in embedded mode.

Font Support:

ASCII, PC Multinational, DEC Special Graphics, DEC Multinational, and ISO Latin 1.

**Display Memory:** 

Up to eight pages (132 columns, non-embedded mode).

Scrolling:

Jump or Smooth

Keyboards:

Detached, adjustable, low profile with mechanical keyswitches and 6-foot coiled RJ11 cord. Supports US Enhanced PC (EPC), International Enhanced PC (IEPC), ANSI 220, and ANSI 420 layouts. Up to 1500 bytes of non-volatile, function key memory available for key programming.

Communications:

Asynchronous, bi-directional RS-423 MAIN and AUXILIARY ports, using female DB25 and DB9 connectors. The MAIN port also supports RS-422 communications. Maximum baud rate on the MAIN port is 115.2K Baud. The AUXILIARY port's maximum baud rate is 38.4K baud. Both ports may be used as host connections. The PRINTER port (Centronics parallel interface) is IBM PC Compatible.

**Emulation Compatibility:** 

ANSI.SYS, DEC VT220, VT100, and VT52, Wyse WY-60, TeleVideo 955 (TVI 955), PC Term, and Esprit III.

Power:

120 VAC +/-10%, 60 Hz; 220 VAC +/-10%, 50 Hz.

**Dimensions:** 

Height: 13.31" (338 mm), Width: 14.09" (358 mm), Depth: 14.57" (370 mm).

Footprint:

Width: 9.5" (240 mm), Depth: 9.5" (240 mm).

Shipping Weight:

36 lbs (17 kg).

**Regulatory Compliance:** 

UL and CSA Approved. FCC Class A International Unit complies with TUV GS, IEC 950, VDE Class A and MPR .08. VDE Class B Radio Protection Mark version is available.

# About This Manual

The  $MC_{80}$  User's Guide contains the information you need to quickly install, set up, and operate the terminal. This guide is organized in the following manner:

### Chapter 1 Installing the MC80

This chapter explains how to install the terminal as part of your host system network. Connecting external devices is also explained.

#### Chapter 2

### Configuring the MC<sub>80</sub>

Chapter 2 explains to enter the  $MC_{80}$ 's setup mode, and configure the terminal's operating characteristics to meet your system's requirements.

#### Chapter 3

### **Operating the MC80**

Chapter 3 discusses the terminal's user features, operating functions, and display capabilities.

#### Appendix A

#### Keyboard Layouts

This appendix provides illustrations of the keyboards supported by the  $MC_{80}$ .

# Terms and Conventions

### Terms

The following terms are used throughout this manual:

| Application | A software program that directs the host computer<br>and terminal to accomplish a specific task. For example,<br>word processing or spreadsheets.           |
|-------------|----------------------------------------------------------------------------------------------------|
| Cursor      | An on-screen indicator, such as a blinking underline,<br>that marks the location at which keystrokes are entered<br>from the keyboard.                      |
| Default     | A value, setting, or response set by the manufacturer. For instance, the $MC_{80}$ 's default emulation is ANSI.SYS.                                        |
| Host        | The main computer in a network of computers or terminals connected directly or indirectly via a communications link.                                        |
| Mode        | A specific operational state in which the terminal exhibits a defined response.                                                                             |
| Emulation   | An operating mode that features compatible characteristics<br>of a specific terminal, such as Digital Equipment<br>Corporation's VT220.                     |
| Session     | The active connection between the terminal and the host.<br>When the $MC_{80}$ is in dual-session mode, multiple hosts or<br>multiple addressing is active. |

## Key Symbols

The names of keys are italicized in small, bold typeface. For example: **Tab**, **F4**, or **S**. The inscriptions *left* and *right* are used to identify a particular control key, such as left **Alt** or right **Shift**.

## **Key Sequences**

Key sequences appear simply as a series of key symbols, separated by a single space. For instance, *Shift Setup* means hold down the *Shift* and *Setup* keys at the same time.

# Chapter 1 Installing the MC80

# Setting Up the MC80

Follow these recommendations for finding a suitable location for the  $MC_{80}$ :

- Choose a location away from direct sunlight or other sources of bright, direct lighting.
- Place the terminal on a flat, hard surface, allowing three inches on all sides for ventilation and external cabling. Figure 1-1 shows an unpackaged  $MC_{80}$ .
- Connect the keyboard to the connectors on the terminal's back panel (see Figure 1-2 for connector locations).

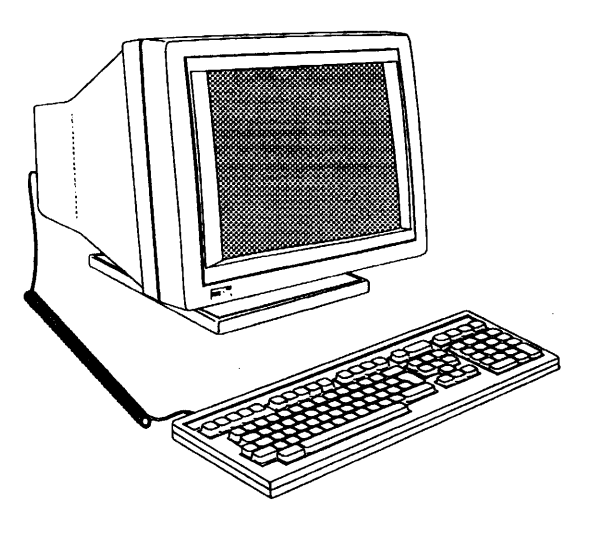

Figure 1-1. The MC<sub>80</sub> Terminal and Keyboard

## **Communications Connections**

The  $MC_{80}$  can be connected directly to a host system or indirectly to a remote system via a terminal server or modem. The  $MC_{80}$ 's serial and parallel ports may be used as listed below. Figure 1-2 identifies the  $MC_{80}$ 's connectors.

- To connect a host computer or other serial device to either serial port.
- To connect a parallel printer to the Centronics-compatible parallel port, use a shielded parallel interface cable with a male 25-pin connector on the terminal end.
- **Note:** 1. SERIAL 1's female 25-pin RS-232C/RS-423/RS-422 connector should be used with a shielded serial interface cable fitted with a male 25-pin connector on the terminal end.

2. SERIAL 2's male 9-pin RS-232C/RS-423 connector should be used with a shielded serial interface cable fitted with a female 9-pin connector on the terminal end.

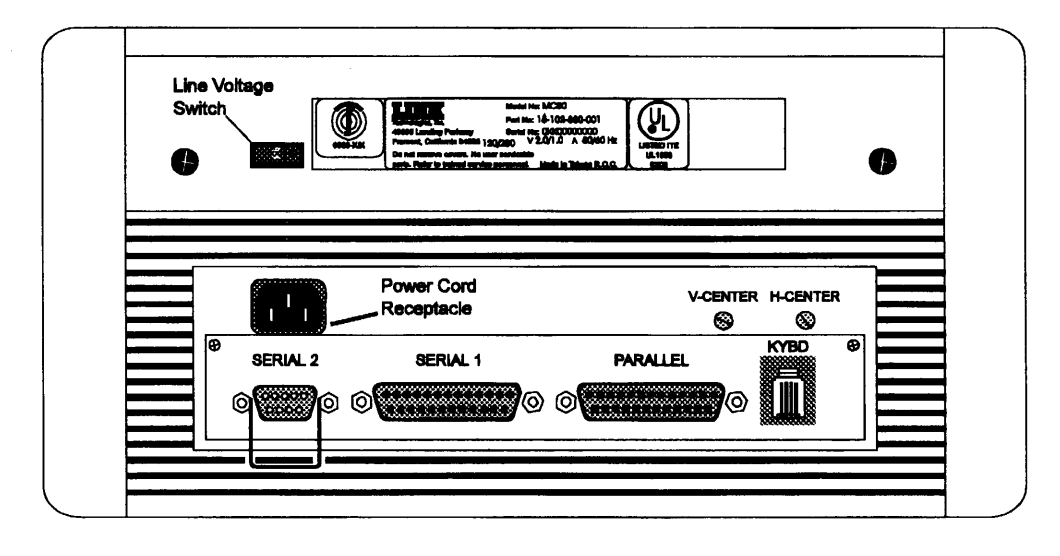

Figure 1-2. MC<sub>80</sub> Back Panel View

**CAUTION!** Ensure that your interface cable's pin assignments are compatible with those of the communications port (see Appendix B) to which they are connected. Improper interface connections may damage the terminal.

### **Power Requirements**

The  $MC_{80}$  will operate safely using an AC power source with the following specifications:

- 120 Vac ±10% (108 to 132 Vac) 60 Hertz
- 230 Vac ±10% (207 to 253 Vac) 50 Hertz

Ensure that your power source's voltage corresponds with the line voltage setting located on the terminal's back panel. The voltage selector switch is recessed to prevent it from being accidently switched.

If your power source's voltage is in the 120-volt range, make sure that the selector switch is set to the 115 position. If source's voltage is in the 230-volt range, set the switch to 230. Refer to Figure 1-3 below.

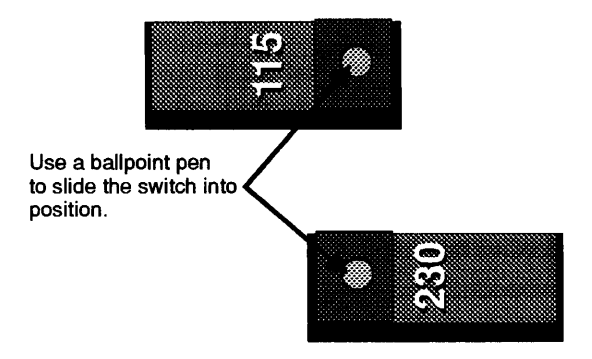

Figure 1-3. Line Voltage Switch Settings

**CAUTION!** Connecting the terminal to a power source that does not meet the specifications above or not setting the line voltage correctly may damage the terminal.

# Turning the Terminal On

Turn the  $MC_{80}$  on by pressing the power switch located on the right side of the terminal (see Figure 1-4). A beep will indicate that the terminal is receiving power, and start its self-test routine. After the self-test has finished, a status line will appear at the top of the screen. Set the brightness and contrast controls to adjust the display to a comfortable viewing level.

If a character appears at the lower, right hand corner of the screen after turning on the terminal, turn the  $MC_{80}$  off, and follow these instructions:

- 1. Press *G* to leave the self-test, and clear the screen.
- 2. Turn *MC*<sub>80</sub> off and back on. If the character appears again, make a note of it, and contact technical support.

If the character, K, appears:

- 1. Turn the terminal off.
- 2. Hold down the **G** key while turning the terminal back on.
- 3. Press *D* to restore the defaults, *S* to save the setup, and then *E* to exit setup mode.
- 4. If this procedure fails, refer the  $MC_{80}$  to technical support.

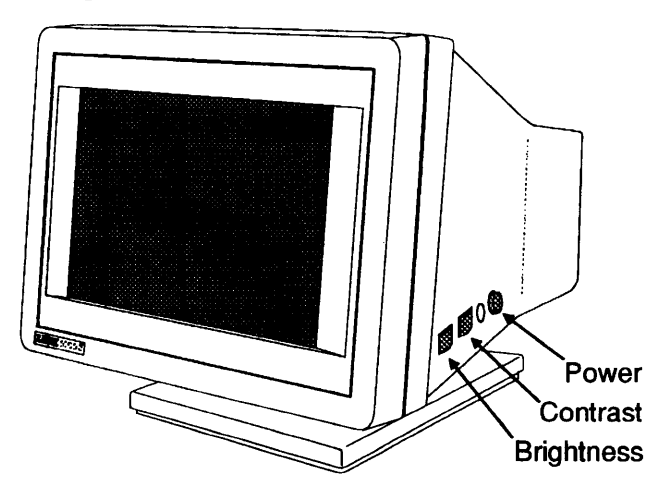

Figure 1-4. MC80 Operator Controls

## Invoking Setup Mode

The first time the  $MC_{80}$  is turned on (or any time a different keyboard is used), you will need to invoke the setup mode and configure the terminal's parameters to your system's requirements. Chapter 2 provides descriptions of each setup menu's parameters. Instructions for configuring the terminal are given below.

1. Press the *Ctrl F3* when using an ANSI keyboard or the *Shift Select* key sequence on the EPC/IEPC keyboards to invoke setup mode. The *General Setup* menu will appear on the screen (see Figure 1-5).

| MC80                                                                                               | General S                                               | etup                                                                                                    | 24 Ja | in 1994                                                       | Ver                                          | 1.0 <b>2x</b> 05                                               |
|----------------------------------------------------------------------------------------------------|---------------------------------------------------------|----------------------------------------------------------------------------------------------------|-------|---------------------------------------------------------------|----------------------------------------------|----------------------------------------------------------------|
| Emulation<br>Enhancements<br>Wrap EOL<br>Received CR<br>Recognize DEL<br>Bell Tone<br>Monitor Mode | ANSI.SYS<br>On<br>On<br>CR<br>Off<br>2<br>Off           | Virtual Terminal<br>Block End<br>Page Edit<br>Margin Bell<br>TVI Page-Flip<br>Auto Font Load<br>Copy and Paste |       |                                                               |                                              | Off<br>US/CR<br>Off<br>On<br>On<br>Off                         |
| ANSLSYS VT220-7 VT2<br>ESPRIT III                                                                  | 20-8 VT100 VT52                                         | 2 Wyse 60                                                                                                    | TVL   | 955 P                                                         | C Te                                         | erm                                                            |
| Host<br>Select Item E<br>Select Value D<br>Select Column S<br>Print Screen                         | Port is on Serial 1<br>Exit CC<br>Default PS<br>Save RF | Clear Comm<br>Select Host<br>Restore                                                                           |       | F1 Geni<br>F2 Disp<br>F3 Keyt<br>F4 Com<br>F5 Ports<br>F6 ANS | 1 F7<br>F8<br>od F9<br>m F1<br>5 F1<br>11 F1 | 7 ANSI2<br>3 Attr<br>9 Tabs<br>10 Ansbk<br>11 Fkeys<br>12 Exit |

Figure 1-5. The MC<sub>80</sub>'s General Setup Menu

- 2. Press **D** to restore the default settings.
- 3. If necessary, make any changes to the parameters (see Chapter 2), and press **s** to save the setup to permanent memory.

The next time you turn the terminal on, the configuration in effect will be the one most recently saved to memory. If the setup is not saved, your changes will be lost when the terminal is turned back on.

4. Press *E* to exit setup mode.

# Chapter 2 Configuring the MC80

# Introduction

This chapter explains how to configure the  $MC_{80}$ 's operating parameters, and to program selected keys.

In general, set up parameters fall into three groups:

- Parameters must be set to correspond with the requirements of your host or other device for communicating with the terminal to be successful. For example, the host and terminal must be setup to use the same baud rate in order to send and receive data. Otherwise, communications between the two will fail.
- Parameters must be set to correspond with the requirements of particular application programs. For instance, does your application require that tab stops be set before installing it?
- Parameters that are set to suit your personal preferences. For example, do you want the cursor to appear on the screen as a block or underline, blinking or non-blinking?

Consult your computer, printer, and application program user's guides for information about particular setup requirements.

# Setup Mode

Invoking the  $MC_{80}$ 's setup mode may be done at any time by pressing F3 or Ctrl F3 on the 105 or 107-key ANSI keyboards (respectively) or Shift Select on the EPC/IEPC keyboards. The data screen will be replaced by the General Setup menu.

Each menu has an identical set of function key commands that allow you to access any other menu at any time. Press a function key to move to a desired menu. Pressing *F12* while in any menu will exit setup mode, and return you to the main screen.

Table 2-1 lists each setup menu and the function key command that invokes it.

**CAUTION!** If handshaking is not enabled when invoking setup mode, data may be lost while the  $MC_{R0}$  is receiving data.

| Function Key | Associated Menu             |
|--------------|-----------------------------|
| F1           | General Setup (Genrl)       |
| F2           | Display Setup (Disp)        |
| F3           | Keyboard Setup (Keybd)      |
| F4           | Communications Setup (Comm) |
| F5           | Serial Ports Setup (Ports)  |
| F6           | ANSI Setup 1 (ANSI1)        |
| F7           | ANSI Setup 2 (ANSI2)        |
| F8           | Attribute Setup (Attr)      |
| F9           | Tabs Setup (Tabs)           |
| F10          | Answerback Setup (Ansbk)    |
| F11          | Function Keys Setup (Fkeys) |
| F12          | Exit Setup                  |

Table 2-1. Setup Menu List

## Setup Menu Screen Layouts

Each menu has an identical set of function key commands that allow you to access any other menu at any time. Press a function key to move to a desired menu.

The first seven setup menus (see Figure 2-1) use the same screen layout, consisting of the following areas:

- 1 Header Area
- 2 Parameter Item Area
- **3** Selection Area
- 4 Function Key Command Directory Area
- 5 Host Port Indicator Area
- 6 Control Instruction Area

Each menu area is discribed on the following page.

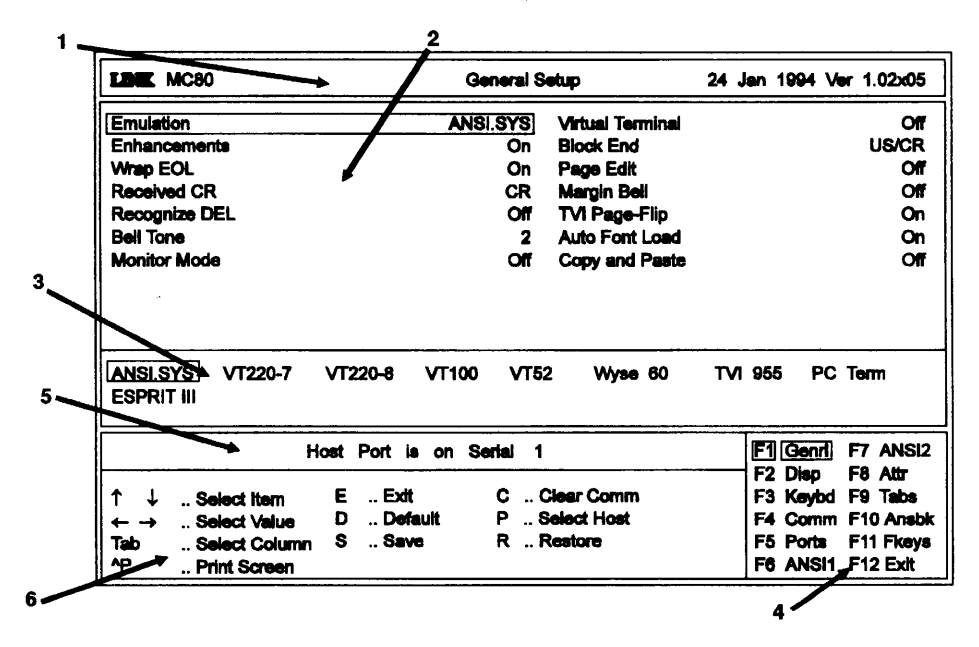

Figure 2-1. Setup Menu Areas

The Attribute Setup, Tabs Setup, Answerback Setup, and Function Keys Setup menu layouts differ from the first seven screens, except for the Header, Function Key, Command Directory, and Host Port Indicator areas.

### Header Area

The *Header Area* displays the  $MC_{80}$ 's manufacturer name, model number, menu title, and firmware release date and version number.

### Parameter Item Area

This area displays the parameters and their options. Select a parameter with the  $\uparrow$  and  $\downarrow$  keys. Its options will appear in the selection area.

### Selection Area

The Selection Area displays a selected parameter's options. Use the  $\leftarrow$  and  $\rightarrow$  keys to select the option that meets your system requirements.

### Function Key Directory Area

This area is displayed at the lower, right hand corner of the screen. It lists the function keys that invoke setup menus.

### Host Port Indicator Area

This area indicates which serial port is selected for the host system connection. Press *P* to toggle between serial ports 1 (SERIAL 1) and 2 (SERIAL 2).

Ensure that the port you select is connected to the host or device.

### **Control Instruction Area**

The Control Instruction Area provides a summary of key commands used ito invoke each setup menu.

# Setup Keyboard Commands

The following keyboard commands may be used to perform special functions while in setup mode.

Press s to save your current parameter option selections to permanent memory.

Settings not saved will remain in effect until the  $MC_{80}$  is turned off. The next time you turn the terminal on, the settings that were previously saved will take effect.

### Print Screen

Press Ctrl P to print the current setup screen's parameter settings.

### Restore

Save

Press R to restore the  $MC_{80}$ 's most recently saved parameter settings.

### Default

Press **D** to restore the terminal's setup parameters to the factory defaults.

### Clear Communications

Press c to clear the data communications while in setup mode. This does not affect the terminal's on-line/local state. It also performs the following actions:

- Sends an XOFF or XPC signal to the host or reasserts the DTR.
- Unlocks the keyboard.
- Clears the keyboard buffer.
- Discontinues any escape sequences.
- Disables any print operations.

Once these actions have been performed, Comm Cleared will be displayed on the screen.

Press **F12** or **E** to exit setup at any time or after your setup has been saved. Key definitions and answerback messages will be automatically saved to memory before exiting setup mode.

### Exit

.....

# Menu Parameters and Options

Tables 2-2 through 2-9 describe each setup menu's parameters and option settings. Default settings appear in **bold** typeface. Figures 2-2 through 2-3 show each menu's display screen.

**Note:** Not all setup parameters apply to every emulation. If an invalid parameter setting is selected, the MC80 will default to a valid setting upon exiting setup.

### General Setup Menu

The General Setup menu allows you to select a desired emulation, and configure such features as non-native enhancements, virtual terminal modes, and page editing. Press F3 or Ctrl F3 on the 105 or 107-key ANSI keyboard (respectively) or Shift Select on the EPC/IEPC keyboards to enter setup mode from the main screen and invoke this menu. Press F1 to invoke it from any other setup menu.

| LERK MC80                                                                                                    |                                        |                                  | General S                             | etup                                              | 24 J | an                                | 1994                                 | Ver                                | 1.02x05                                                           |
|----------------------------------------------------------------------------------------------------|----------------------------------------|----------------------------------|---------------------------------------|---------------------------------------------------|------|-----------------------------------|--------------------------------------|------------------------------------|-------------------------------------------------------------------|
| Emulation                                                                                                    |                                        | A                                | WSI.SYS                               | Virtual Terminal                                  |      |                                   |                                      |                                    | Off                                                               |
| Enhancements                                                                                                    |                                        |                                  | On                                    | Block End                                         |      |                                   |                                      |                                    | US/CR                                                             |
| Whap EOL                                                                                                    |                                        |                                  | On                                    | Page Edit                                         |      |                                   |                                      |                                    | Off                                                               |
| Received CR                                                                                                    |                                        |                                  | CR                                    | Margin Bell                                       |      |                                   |                                      |                                    | Off                                                               |
| Recognize DEL                                                                                                    |                                        |                                  | Off                                   | TVI Page-Flip                                     |      |                                   |                                      |                                    | On                                                                |
| Bell Tone                                                                                                    |                                        |                                  | 2                                     | Auto Font Load                                    |      |                                   |                                      |                                    | On                                                                |
| Monitor Mode                                                                                                    |                                        |                                  | Off                                   | Copy and Paste                                    |      |                                   |                                      |                                    | Off                                                               |
|                                                                                                    |                                        |                                  |                                       |                                                   |      |                                   |                                      |                                    |                                                                   |
| ANSI.SYS VT220-7<br>ESPRIT III                                                                                                    | VT220-8                                | VT1                              | 00 VT52                               | 2 Wyse 60                                         | TVI  | 955                               | j P                                  | тЭ                                 | ēm                                                                |
| ANSI.SYS VT220-7<br>ESPRIT III                                                                                                    | VT220-8<br>Host Port                   | VT1<br>is on                     | 00 VT52<br>Serial 1                   | 2 Wyse 60                                         | TVI  | 955<br>F1<br>F2                   | 5 P<br>Geni                          |                                    | Ferm<br>F7 ANSI2                                                  |
| ANSI.SYS VT220-7<br>ESPRIT III                                                                                                    | VT220-8<br>Host Port                   | is on                            | 00 VT52<br>Serial 1<br>CC             | 2 Wyse 60                                         | TVI  | 955<br>F1<br>F2<br>F3             | 5 P<br>Gen<br>Disp<br>Kevt           |                                    | Ferm<br>F7 ANSI2<br>F8 Attr<br>F9 Taba                            |
| ANSI.SYS         VT220-7           ESPRIT III         I           ↑         ↓         Select item           ← →         Select Value | VT220-8<br>Host Port<br>EE<br>DD       | is on<br>isit                    | 00 VT52<br>Serial 1<br>CC<br>PS       | 2 Wyse 60<br>Clear Comm                           | TVI  | 955<br>F1<br>F2<br>F3<br>F4       | Geni<br>Disp<br>Keyt                 |                                    | Form<br>F7 ANSI2<br>F8 Attr<br>F9 Tabs<br>F10 Anabk               |
| ANSI.SYS VT220-7<br>ESPRIT III<br>↑↓ Select item<br>←→ Select Value<br>Tab Select Column                                             | VT220-8<br>Host Port<br>EE<br>DE<br>S8 | is on<br>bott<br>Befault<br>Save | 00 VT52<br>Serial 1<br>CC<br>PS<br>RF | 2 Wyse 60<br>Clear Comm<br>Select Host<br>Testore | TVI  | 955<br>F1<br>F2<br>F3<br>F4<br>F5 | Geni<br>Disp<br>Keyt<br>Com<br>Ports | r Dr<br>r<br>r<br>r<br>r<br>r<br>r | Ferm<br>F7 ANSI2<br>F8 Attr<br>F9 Tabs<br>F10 Ansbk<br>F11 Fikeva |

Figure 2-2. MC<sub>80</sub> Gereral Setup Menu

| Parameter                                                                                             | Description                                                                                                    |
|----------------------------------------------------------------------------------------------------|----------------------------------------------------------------------------------------------------|
| Emulation <sup>1</sup>                                                                                | The <i>MC<sub>80</sub></i> will run programs using commands characteristic of the following terminals:                                                                                |
| <b>ANSI.SYS</b><br>VT220-7<br>VT220-8<br>VT100<br>VT52<br>Wyse 60<br>TVI 955<br>PC Term<br>ESPRIT III | SCO UNIX Console.<br>DEC VT220, 7-bit mode.<br>DEC VT220, 8-bit mode.<br>DEC VT100.<br>DEC VT52.<br>Wyse WY-60.<br>TeleVideo 955.<br>PC terminal.<br>Esprit Systems, Inc. Esprit III. |
| Enhancements                                                                                          | Recognizes some non-native terminal emulations'<br>enhanced code sets:                                                                                                    |
| <b>On</b><br>Off                                                                                      | Recognized by the terminal.<br>Not recognized.                                                                                                    |
| Wrap EOL                                                                                              | When characters are entered at the end of a line:                                                                                                    |
| <b>On</b><br>Off                                                                                      | The cursor wraps to the start of the next line.<br>Characters at the cursor position will be overwritten.                                                                             |
| <sup>1</sup> The terminal may clear it                                                                | s entire memory buffer when the emulation is changed.                                                                                                    |

Table 2-2. General Setup Menu Parameters

| Parameter                              | Description                                                                                                    |
|----------------------------------------|----------------------------------------------------------------------------------------------------|
| Received CR                            | When the terminal receives an ASCII carriage retrurn (CR) character, the cursor will move to the beginning of the:                                                                                                    |
| <b>CR</b><br>CRLF                      | Current line.<br>Next line.                                                                                                    |
| Recognize DEL                          | Delete (7F hexadecimal) is:                                                                                                    |
| Off<br>On                              | <b>Ignored.</b><br>Interpreted as a destructive backspace. The character<br>to left of the cursor is deleted, and the cursor is moved<br>left one space.                                                                                                    |
| Bell Tone                              | The sound of the <i>MC<sub>80</sub>'s</i> bell tone is:                                                                                                    |
| Off<br>1<br><b>2</b><br>3              | Disabled.<br>A low-pitched beep.<br><b>A medium-pitched beep.</b><br>A high-pitched beep.                                                                                                    |
| Monitor Mode                           | The terminal:                                                                                                    |
| Off<br>On                              | <b>Executes escape sequences and control codes.</b><br>Displays symbols for escape sequences and control codes without acting on them.                                                                                                    |
| Virtual Terminal<br>Off<br>On<br>Split | When set to:<br><b>The MC</b> <sub>80</sub> accesses only one host during a session.<br>The terminal accesses two hosts in full-page,<br>dual-session display mode.<br>The terminal operates in dual-session mode,<br>displaying both sessions concurrently.                                  |
| Block End                              | When the terminal sends a block of data to the host::                                                                                                    |
| <b>US/CR</b><br>CRLF/ETX               | The line terminator is displayed as an ASCII US<br>character, and the block terminator is displayed as<br>an ASCII CR character.<br>Displays line terminators as ASCII carriage return<br>(CR) and line feed (LF) characters. The block<br>terminator is displayed as an ASCII ETX character. |

Table 2-2. General Setup Menu Parameters (cont.)

| Description                                                                                                    |
|----------------------------------------------------------------------------------------------------|
| Character insert and delete operations extend to the:                                                                                                |
| End of the line.<br>End of the page.                                                                                                    |
| The MC <sub>80</sub> 's bell:                                                                                                    |
| Does not ring when the cursor reaches the right                                                                                                    |
| Rings when the cursor reaches the column where the<br>bell is set. (Defaults are column 72 in 80-column<br>mode, and column 124 in 132-column mode.) |
| After a page-print operation, the screen:                                                                                                    |
| Continues to display the current page.<br>Displays the next page.                                                                                    |
| When changing emulations, the terminal:                                                                                                    |
| Does not change the current character set.<br>Loads the appropriate character set.                                                                   |
| The <i>MC80's</i> Copy and Paste feature is:                                                                                                    |
| <b>Disabled.</b><br>Enabled. Data on the screen may be copied and<br>pasted. (See Chapter 3 for Copy and Paste<br>instructions.)                     |
|                                                                                                    |

| $\mathbf{L} = \mathbf{L} \mathbf{L} \mathbf{L} \mathbf{L} \mathbf{L} \mathbf{L} \mathbf{L} \mathbf{L}$ |
|----------------------------------------------------------------------------------------------------|
|----------------------------------------------------------------------------------------------------|

<sup>2</sup> Applies to TeleVideo the personality only.

<sup>3</sup> Setting this parameter to On reduces the available display memory to 7 pages.

------

\_\_\_\_

- -

# Display Setup Menu

The Display Setup menu allows you to configure the  $MC_{80}$ 's line and column format, cursor style, background attribute, and other features. This menu can be invoked from any other menu by pressing F2.

Figure 2-3 shows the Display Setup menu. Table 2-3 describes each of its parameters.

| LECK MC80                                                                                                    | Display Setup                                                                            | 24 Jan 1994 Ver 1.02x05                                                                                                    |
|----------------------------------------------------------------------------------------------------|------------------------------------------------------------------------------------------|----------------------------------------------------------------------------------------------------|
| Columns         Data Lines         Page         Lines/Screen         Autoscroll         Autopage         Display Cursor         80       132 | 80 Curs<br>25 Statu<br>1 x Lines Widt<br>27, 60Hz Scre<br>On Scro<br>Off Back<br>On Colo | or Style Blink Line<br>Is Line Standard<br>In Change Clear Off<br>en Saver 20 Minutes<br>Il Style Jump<br>ground Dark<br>r Mode Palette       |
| H<br>↑ ↓ Select Item<br>← → Select Value<br>Tab Select Column<br>^P Print Screen                                                             | est Port is on Serial 1<br>EExit CClear C<br>DDefault PSelect I<br>SSave RRestore        | F1 Genri F7 ANSi2<br>F2[Disp] F8 Attr<br>F2[Disp] F8 Attr<br>F3 Keybd F9 Tabs<br>F4 Comm F10 Ansbk<br>F5 Ports F11 Fkeys<br>F6 ANSi1 F12 Exit |

Figure 2-3. MC<sub>80</sub> Display Setup Menu

| Parameter                                                        | Description                                                                                                    |
|------------------------------------------------------------------|----------------------------------------------------------------------------------------------------|
| Columns                                                          | The screen displays:                                                                                                    |
| <b>80</b><br>132                                                 | 80 columns<br>132 columns                                                                                                    |
| Data Lines <sup>1</sup>                                          | The screen displays a status line, and:                                                                                                    |
| 24<br><b>25</b><br>42<br>43                                      | 24 data lines, and 1 label line.<br><b>25 data lines, and 1 label line.</b><br>42 data lines, and 1 label line.<br>43 data lines, and 1 label line. |
| Page <sup>1</sup>                                                | The length of a page of display memory is equal to:                                                                                                 |
| 1 x Lines                                                        | The number of data lines displayed on the screen                                                                                                    |
| 2 x Lines                                                        | Two times the number of data lines displayed on the screen                                                                                          |
| 4 x Lines                                                        | Four times the number of data lines displayed on the screen                                                                                         |
| •                                                                | The number of data lines displayed on the screen for<br>the first page with the second page containing with the<br>rest remaining in memory.        |
| Lines/Screen                                                     | The display configuration will be:                                                                                                    |
| 27, 76Hz                                                         | 27 displayed lines with a 76 Hz screen retrace                                                                                                    |
| 27, 60Hz                                                         | 27 displayed lines with a 60 Hz screen retrace                                                                                                    |
| 53, 60Hz                                                         | 53 displayed lines with a 60 Hz screen retrace frequency.                                                                                           |
| Autoscroll                                                       | When the cursor moves past the last line on the page:                                                                                               |
| Off<br>On                                                        | It will wrap to the top of the page. The data scrolls up one line.                                                                                  |
| <sup>1</sup> When a screen or page for send the cursor home, and | Sormat is changed, the $MC_{80}$ will clear the entire display memory, reset the scroll margin                                                      |

| Table 2-3. Display Selup Menu Parameters | Table . | 2-3. | Display | Setup | Menu | Parameters |
|------------------------------------------|---------|------|---------|-------|------|------------|
|------------------------------------------|---------|------|---------|-------|------|------------|

\_\_\_\_

\_\_\_\_

----

- -

----

| Parameter                                                                             | Description                                                                                            |  |
|---------------------------------------------------------------------------------------|----------------------------------------------------------------------------------------------------|--|
| Autopage                                                                              | When the cursor reaches the top or bottom of the page:                                                 |  |
| Off                                                                                   | It wraps around the page or the data will scroli                                                       |  |
| On                                                                                    | (depending on the Autoscroll parameter's setting).<br>A new page of memory is displayed on the screen. |  |
| Display Cursor                                                                        | When the cursor is:                                                                                    |  |
| <b>On</b><br>Off                                                                      | <b>Visible</b><br>Invisible                                                                            |  |
| Cursor Style                                                                          | The cursor is displayed as a:                                                                          |  |
| Blink Block<br>Steady Block<br><b>Blink Line</b><br>Steady Line                       | Blinking rectangle.<br>Non-blinking rectangle.<br><b>Blinking line.</b><br>Non-blinking line.          |  |
| Status Line                                                                           | The screen displays:                                                                                   |  |
| Standard                                                                              | A status line with a cursor line and column indicators.                                                |  |
| Editing<br>Off                                                                        | A status line that displays editing information.<br>No status line.                                    |  |
| Width Change Clear                                                                    | When changing the number of columns, the $MC_{80}$ :                                                   |  |
| <b>Off</b><br>On                                                                      | Will not clear the screen.<br>Clears the screen.                                                       |  |
| Screen Saver <sup>2</sup>                                                             | If data is not received from the host or keyboard for processing by the terminal, the screen:          |  |
| Off                                                                                   | Stays on.                                                                                              |  |
| 1 Minute<br>2 Minutes                                                                 | Goes blank after 1 minute.                                                                             |  |
| 5 Minutes                                                                             | Goes blank after 5 minutes.                                                                            |  |
| 10 Minutes                                                                            | Goes blank after 10 minutes.                                                                           |  |
| 20 Minutes                                                                            | Goes blank after 20 minutes.                                                                           |  |
| 30 Minutes<br>1 Hour                                                                  | Goes blank after 30 minutes.<br>Goes blank after 1 hour                                                |  |
| <sup>2</sup> Press any key to restore the screen. All current data will be displayed. |                                                                                                    |  |

Table 2-3. Display Setup Menu Parameters (cont.)

| Parameter                 | Description                                                            |
|---------------------------|------------------------------------------------------------------------|
| Scroll Style <sup>3</sup> | The screen display scrolls at:                                         |
| Jump                      | The rate data is received.                                             |
| Smooth-1                  | One line per second.                                                   |
| Smooth-2                  | Two lines per second.                                                  |
| Smooth-4                  | Four lines per second.                                                 |
| Smooth-8                  | Eight lines per second.                                                |
| Background                | Sets the background display:                                           |
| Dark                      | To black.                                                              |
| Light                     | To a lighter color.                                                    |
| Color Mode <sup>4</sup>   | The <i>MC<sub>80</sub></i> 's color mode will be enabled according to: |
| Palette                   | The background and foreground colors selected from                     |
| Direct                    | What escape codes are entered from the keyboard.                       |
|                           |                                                                        |

|  | Table 2-3. | Displa | y Setup | Menu | Parameters | (cont.) |
|--|------------|--------|---------|------|------------|---------|
|--|------------|--------|---------|------|------------|---------|

<sup>3</sup> If smooth scrolling is selected, receive handshaking should be enabled (see Table 2-5, *Communications Setup* menu).

<sup>4</sup> This parameter may not be available to every emulation.

### Keyboard Setup Menu

The Keyboard Setup menu allows you to select options for the MC80's keyboard features. This includes the terminal's Key Repeat, Compose Key, and Keycode characteristics. To invoke this menu when in setup mode, press F3.

Figure 2-4 shows the *Keyboard Setup* menu as it appears on the screen. Table 2-4 describes each of its parameters and options.

| LINK MC80                                                                                              | Keyboard Setup                                                                 | 24 Jan 1994 Ver 1.02x05                                                                             |
|----------------------------------------------------------------------------------------------------|--------------------------------------------------------------------------------|----------------------------------------------------------------------------------------------------|
| Keylick<br>Keylock<br>Key Repeat<br>Keycode<br>RETURN                                                  | On Enter<br>Caps Function Key<br>On Warning Bell<br>ASCII Break<br>CR Keyboard | CR<br>Funct<br>On<br>250 msec<br>US                                                                 |
| Host Port is or                                                                                        | n Serial 1                                                                     | F1 Genrl F7 ANSI2                                                                                   |
| ↑ ↓ Select Item E Exit     ← → Select Value D Default     Tab Select Column S Save     ^P Print Screen | C Clear Comm<br>P Select Host<br>R Restore                                     | F2 Disp F8 Attr<br>F3 Keybd F9 Tabs<br>F4 Comm F10 Ansbk<br>F5 Ports F11 Fkeys<br>F6 ANSI1 F12 Exit |

Figure 2-4. MC80 Keyboard Setup Menu

| Parameter                                                                                                    | Description                                                                                                    |  |
|----------------------------------------------------------------------------------------------------|----------------------------------------------------------------------------------------------------|--|
| Keyclick                                                                                                    | Each time a key is pressed or repeated, the <i>MC<sub>80</sub>'s</i> bell:                                              |  |
| Off<br><b>On</b>                                                                                                    | Does not ring.<br><b>Rings.</b>                                                                                         |  |
| Key Lock                                                                                                    | When <i>Lock</i> or <i>Caps Lock</i> is engaged:                                                                        |  |
| Caps                                                                                                    | Alphabetic keys generate only uppercase<br>characters (numeric and symbol keys are<br>upaffacted)                       |  |
| Reverse                                                                                                    | The reverse affect of the <i>Shift</i> key takes place. Shifted alphabetic keys generate lowercase characters,          |  |
| Shift                                                                                                    | characters (numeric and symbol keys are unaffected).<br>All alphanumeric keys will generate shifted characters<br>only. |  |
| Key Repeat                                                                                                    | When held down for more than half a second, the key:                                                                    |  |
| Off<br><b>On</b>                                                                                                    | Will not repeat.<br><b>Repeat.</b>                                                                                      |  |
| Keycode <sup>1</sup>                                                                                                 | When a key is pressed, the terminal sends:                                                                              |  |
| ASCII<br>Scan                                                                                                    | Standard ASCII codes.<br>PC scan codes (make/break).                                                                    |  |
| RETURN                                                                                                    | The keyboard's <b>Return</b> key will send an ASCII character for:                                                      |  |
| <b>CR</b><br>CRLF<br>TAB                                                                                             | <b>Carriage return (CR).</b><br>Carriage return (CR) and linefeed (LF).<br>Horizontal Tab (HT).                         |  |
| ENTER                                                                                                    | The numeric keypad's <i>Enter</i> key will send an ASCII character for:                                                 |  |
| CR<br>CRLF<br>TAB                                                                                                    | Carriage return (CR).<br>Carriage return (CR) and linefeed (LF).<br>Horizontal tab (HT).                                |  |
| <sup>1</sup> If the Comm Mode parameter is set to block, half block, or local, the <i>MC</i> <sub>80</sub> will send |                                                                                                    |  |

Table 2-4. Keyboard Setup Menu Parameters

<sup>1</sup> If the Comm Mode parameter is set to block, half block, or local, the  $MC_{80}$  will send ASCII key codes regardless of this parameter's setting. In full-duplex mode, the terminal automatically changes the setting to scan when the PC Term emulation is selected (to select ASCII, the  $MC_{80}$  must be in this emulation when entering setup mode.
| Parameter                                      | Description                                                                                                    |
|------------------------------------------------|----------------------------------------------------------------------------------------------------|
| Compose Key (or Left<br>Alt Key)               | Pressing the <i>Compose Character</i> (or left <i>Alt</i> ) key:                                                                                                   |
| Funct                                          | With an alphanumeric key sends an ASCII SOH<br>character, the alphanumeric key's ASCII code, and<br>an ASCII CR                                                    |
| Hold                                           | Freezes current data on the screen until the key is                                                                                                    |
| Meta                                           | pressed again.<br>With an alphanumeric key, sends the key's code with<br>its high bit set.                                                                         |
| Compose                                        | Composes non-standard characters in sequence with specific keys.                                                                                                   |
| Warning Bell                                   | When the Virtual Terminal parameter is On, the <i>MC<sub>80</sub>'s</i> bell:                                                                                      |
| Off<br><b>On</b>                               | Does not ring when an inactive session receives data.<br>Sounds repeatedly when an inactive session<br>receives data from the host.                                |
| Break                                          | When Break (or F5 on the ANSI keyboards) is pressed,<br>the terminal sends:                                                                                        |
| 170 msec<br><b>250 msec</b><br>500 msec<br>Off | A 170-millisecond break signal to the host port.<br><b>A 250-millisecond break signal to the host port.</b><br>A 500-millisecond break signal.<br>No break signal. |

Table 2-4. Keyboard Setup Menu Parameters (cont.)

| Parameter                                                                                                    | Description                                                                                                    |
|----------------------------------------------------------------------------------------------------|----------------------------------------------------------------------------------------------------|
| Keyboard                                                                                                    | Choose the option that corresponds to your keyboard's language:                                                                                                    |
| US <sup>1</sup><br>UK <sup>2</sup><br>FR. Canadian<br>Latin American<br>Danish<br>German<br>Spanish<br>Swedish<br>Norwegian<br>Flemish <sup>2</sup><br>French/Belgian<br>Italian<br>Swiss (French) <sup>2</sup><br>Swiss (German) <sup>2</sup><br>Finnish <sup>2</sup><br>Dutch <sup>3</sup> | United States English character set.<br>United Kingdom English character set.<br>French Canadian character set.<br>Latin American character set.<br>Danish character set.<br>German character set.<br>Spanish character set.<br>Swedish character set.<br>Norwegian character set.<br>Flemish character set.<br>Flemish character set.<br>Italian character set.<br>Swiss-French character set.<br>Swiss-French character set.<br>Finnish character set.<br>Ducht character set. |

| Table 2-4. | Keyboard | Setup Menu | Parameters | (cont.) |
|------------|----------|------------|------------|---------|
|            |          |            |            |         |

<sup>1</sup> The EPC keyboard only supports the US English language.

<sup>2</sup> This keyboard language is only supported by the IEPC keyboards.

<sup>3</sup> Supported by the ANSI keyboards.

### Communications Setup Menu

The  $MC_{80}$ 's Communications Setup menu allows you to configure the terminal's communications parameters. This includes defining the Printer Port, and setting the Serial Interface and Comm Mode options. To invoke this menu, press F4.

Figure 2-5 shows the *Communications Setup* menu. Table 2-5 describes each of its parameters.

| LRE MC80 Communications Setup 24                                                                                                    | Jan 1 | 1994 V | er 1.02x05                          |
|----------------------------------------------------------------------------------------------------|-------|--------|-------------------------------------|
| Comm Mode Full Duplex Ser1 Rcv Buf Size   Printer Port None Ser2 Rcv Buf Size   Host Xmt Limit None Print Mode   Fkey Xmt Limit None Send Ack   Aux receive Off Ser1 Interface   Full Duplex Block Half Duplex Half Block Local |       |        | 256<br>256<br>Normal<br>On<br>RS423 |
| Host Port is on Serial 1                                                                                                    | F1    | Genrl  | F7 ANSI2                            |
|                                                                                                    | F2    | Disp   | F8 Attr                             |
| $ \begin{array}{cccccccccccccccccccccccccccccccccccc$                                                                                                    | F3    | Keybd  | F9 Tabs                             |
|                                                                                                    | E4    | Comm   | ] F10 Ansbk                         |
|                                                                                                    | F5    | Ports  | F11 Fkeys                           |
|                                                                                                    | F6    | ANSI1  | F12 Exit                            |

Figure 2-5. MC<sub>80</sub> Communications Setup Menu

| Parameter                                                                      | Description                                                                                                    |
|--------------------------------------------------------------------------------|----------------------------------------------------------------------------------------------------|
| Comm Mode                                                                      | The terminal's host port communication mode is:                                                                                                    |
| <b>Full Duplex</b><br>Block<br>Half Duplex <sup>1</sup><br>Half Block<br>Local | <b>Full-duplex.</b><br>Block<br>Half-duplex<br>Half-duplex block<br>Local                                                                                                  |
| Printer Port                                                                   | During print operations, the <i>MC<sub>80</sub></i> will send data to a:                                                                                                   |
| Parallel<br>Serial<br>None                                                     | Parallel printer connected to the PARALLEL port.<br>Serial printer connected to the serial port (SERIAL or<br>SERIAL 2) not assigned as the host port.<br><b>Disabled.</b> |
| Host Xmt Limit                                                                 | The <i>MC<sub>80</sub></i> sends data via the host port:                                                                                                    |
| None                                                                           | As fast as the baud rate allows.                                                                                                    |
| 30 cps                                                                         | At a maximum of 30 characters per second.                                                                                                    |
| 60 cps                                                                         | At a maximum of 60 characters per second.                                                                                                    |
| 150 cps                                                                        | At a maximum of 150 characters per second.                                                                                                    |
| Fkey Xmt Limit                                                                 | The terminal sends function key definitions:                                                                                                    |
| None                                                                           | As fast as the baud rate allows.                                                                                                    |
| 30 cps                                                                         | At a maximum of 30 characters per second.                                                                                                    |
| 60 cps                                                                         | At a maximum of 60 characters per second.                                                                                                    |
| 150 cps                                                                        | At a maximum of 150 characters per second.                                                                                                    |
| Aux Receive                                                                    | Data received on the serial port (SERIAL 1 or SERIAL 2) not assigned as host port is:                                                                                      |
| Off <sup>2</sup>                                                               | lanored.                                                                                                    |
| On                                                                             | Sent to the host.                                                                                                    |
|                                                                                |                                                                                                    |

<sup>1</sup> Do not select this setting unless it is required. Duplicated characters will appear on the screen if data is echoed from the host.

<sup>2</sup> Must be set to Off for dual sessions (Virtual Terminal set to On or Split).

.....

- -

•

| Parameter         | Description                                                                       |
|-------------------|-----------------------------------------------------------------------------------|
| Ser1 Rcv Buf Size | SERIAI 1 Receive Buffer Size is set to:                                           |
| 256               | 256 bytes.                                                                        |
| 1K <sup>3</sup>   | 1 kilobyte.                                                                       |
| 2K <sup>3</sup>   | 2 kilobytes.                                                                      |
| зк <sup>3</sup>   | 3 kilobytes.                                                                      |
| Ser2 Rcv Buf Size | SERIAL 2 Receive Buffer Size is set to:                                           |
| 256               | 256 bytes.                                                                        |
| 1K <sup>3</sup>   | 1 kilobyte.                                                                       |
| 2K3               | 2 kilobytes.                                                                      |
| 3K <sup>3</sup>   | 3 kilobytes.                                                                      |
| Print Mode        | Data is sent to the printer port:                                                 |
| Normal            | In response to print page and print line commands sent from the keyboard or host. |
| Auto              | And displayed on the screen as received from the host                             |
| Ctrl              | (i.e. copy print).                                                                |
|                   | the screen (i.e transparent print).                                               |
| Send ACK          | After executing specific commands, <sup>4</sup> the terminal:                     |
| Off               | Does not send an acknowledgment                                                   |
| On                | Sends an ASCII ACK character to the host port<br>when the operation is complete.  |
|                   | · · · · · · · · · · · · · · · · · · ·                                             |
| Ser1 Interface    | SERIAL 1 supports:                                                                |
| RS422             | RS-422 communications protocol.                                                   |
| RS423             | RS-423 communications protocol.                                                   |
|                   |                                                                                   |

Table 2-5. Communications Setup Menu Parameters (cont.)

<sup>3</sup> Setting either serial receive buffer size greater than 256 bytes reduces the total available display page memory to seven pages. A larger buffer setting may be required if neither hardware nor software handshaking is selected.

<sup>4</sup> For instance, commands reconfiguring the serial ports, loading character sets, or printing a page.

# Serial Ports Setup Menu

The Serial Ports Setup menu provides support for both SERIAL 1 and SERIAL 2 communications ports. To invoke this menu from any setup menu, press **F5**.

Figure 2-6 shows the *Serial Ports Setup* menu that appears on the  $MC_{80}$ 's screen when in setup mode. Table 2-6 describes each of its parameters.

| LINK MC80                                                                                                  | Serial Ports Setup                                                                                 | 24 J                                                         | an 1994 Ver 1.02x05                                                                |
|----------------------------------------------------------------------------------------------------|----------------------------------------------------------------------------------------------------|--------------------------------------------------------------|------------------------------------------------------------------------------------|
| Ser1 Baud Rate<br>Ser1 Data/Parity<br>Ser1 Stop Bits<br>Ser1 Rcv Hsk XOI<br>Ser1 Hsk Level<br>Ser1 Xmt Hsk | 9600 Ser2 Ba<br>8/None Ser2 Da<br>1 Ser2 Sto<br>N-XOFF/XPC Ser2 Rc<br>75% Ser2 Hs<br>None Ser2 Xrr | ud Rate<br>ta/Parity<br>p Bits<br>v Hsk<br>k Level<br>tt Hsk | 9600<br>&/None<br>1<br>XON-XOFF/XPC<br>75%<br>None                                 |
| 50 75 110 134.5 150 200 300 600 1200 1800 2400 3600 4800 7200<br>9600 19200 38400 57600 76800 115200       |                                                                                                    |                                                              |                                                                                    |
| Host Port is<br>↑ ↓Select Item EExit<br>← →Select Value DDefa<br>TabSelect Column SSave<br>^PPrint Screen  | on Serial 1<br>C Clear Com<br>ult P Select Hos<br>R Restore                                        | m<br>st                                                      | F1GenrlF7ANSI2F2DispF8AttrF3KeybdF9TabsF4CommF10AnsbkF5PortsF11FkeysF6ANSI1F12Exit |

Figure 2-6. MC80 80 Serial Ports Setup Menu

| , Parameter                            | Description                                                                 |
|----------------------------------------|-----------------------------------------------------------------------------|
| Ser1 Baud Rate                         | SERIAL 1's baud rate (rate at which data is transmitted and received) is:   |
| 50                                     | 50 baud per second.                                                         |
| 75                                     | 75 baud per second.                                                         |
| 110                                    | 110 baud per second.                                                        |
| 134.5                                  | 134.5 baud per second.                                                      |
| 150                                    | 150 baud per second.                                                        |
| 200                                    | 200 baud per second.                                                        |
| 300                                    | 300 baud per second.                                                        |
| 600                                    | 600 baud per second.                                                        |
| 1200                                   | 1200 baud per second.                                                       |
| 1800                                   | 1800 baud per second.                                                       |
| 2400                                   | 2400 baud per second.                                                       |
| 3600                                   | 3600 baud per second.                                                       |
| 4800                                   | 4800 baud per second.                                                       |
| 7200                                   | 7200 baud per second.                                                       |
| 9600                                   | 9600 baud per second.                                                       |
| 19200                                  | 19,200 baud per second.                                                     |
| 38400                                  | 38,400 baud                                                                 |
| 57600                                  | 57,600 baud per second.                                                     |
| /6800                                  | 76,800 baud per second.                                                     |
| 115200                                 | 115,200 baud per second.                                                    |
| Ser1 Data/Parity                       | The terminal sends data via SERIAL 1 with:                                  |
| 8/None                                 | 8-bit data, no parity.                                                      |
| 8/Spce <sup>1</sup>                    | 8-bit data, space parity.                                                   |
| 8/Odd <sup>1</sup>                     | 8-bit data, odd parity.                                                     |
| 8/Even <sup>1</sup>                    | 8-bit data, even parity.                                                    |
| 8/Mark <sup>1</sup>                    | 8-bit data, mark parity.                                                    |
| 7/Spce                                 | 7-bit data, space parity.                                                   |
| 7/Odd                                  | 7-bit data, odd parity.                                                     |
| 7/Even                                 | 7-bit data, even parity.                                                    |
| 7/Mark                                 | 7-bit data, mark parity.                                                    |
| Ser1 Stop Bits                         | The <i>MC<sub>80</sub></i> sends and receives characters via SERIAL 1 with: |
| 1<br>2                                 | 1 stop bit.<br>2 stop bits.                                                 |
| <sup>1</sup> Selection valid only with | h 1stop bit (Ser1 Stop Bits parameter).                                     |

Table 2-6. Serial Ports Setup Menu Parameters

| Parameter                                                           | Description                                                                                                    |
|---------------------------------------------------------------------|----------------------------------------------------------------------------------------------------|
| Ser1 Rcv Hsk                                                        | The <i>MC<sub>80</sub></i> controls the receipt of data from a device connected to SERIAL 1 via:                                                                                                    |
| None<br><b>XON-XOFF/XPC<sup>2</sup></b><br>DTR<br>Both <sup>2</sup> | No handshaking protocol.<br><b>XON/XOFF or XPC software handshaking.</b><br>DTR hardware handshaking (raising and lowering the<br>DTR line's voltage).<br>Both hardware (DTR/DSR) and software<br>(XON-XOFF/XPC) handshaking.                      |
| Ser1 Hsk Level                                                      | When handshaking is active, the terminal handshakes<br>via SERIAL 1 when:                                                                                                    |
| 25%<br>50%<br><b>75%</b>                                            | The receive buffer is 25% full.<br>The receive buffer is 50% full.<br><b>The receive buffer is 75% full.</b>                                                                                                    |
| Ser1 Xmt Hsk <sup>3</sup>                                           | When sending data to a device that is connected to SERIAL 1, the terminal:                                                                                                    |
| None<br>XON-XOFF<br>DSR<br>Both                                     | Ignores all incoming software handshaking codes.<br>Responds to XON/XOFF software handshaking.<br>Responds to DSR hardware handshaking (raising and<br>lowering the DSR line's voltage).<br>Responds to both hardware and software<br>handshaking. |

Table 2-6. Serial Ports Setup Menu Parameters (cont.)

<sup>2</sup> Software handshaking is XON/XOFF if Keycode parameter is set to ASCII, XPC if Keycode parameter is set to scan.

<sup>3</sup> Do not change the default setting unless another setting is specifically required. Set to XON-XOFF for full DEC compatibility when the MC80 is operating in an ANSI emulation.

| Parameter                                                                                                    | Description                                                                                                    |
|----------------------------------------------------------------------------------------------------|----------------------------------------------------------------------------------------------------|
| Ser2 Baud Rate                                                                                                    | SERIAL 2's baud rate (rate at which data is transmitted and received) is:                                                                                                    |
| 50<br>75<br>110<br>134.5<br>150<br>200<br>300<br>600<br>1200<br>1800<br>2000<br>2400<br>4800<br><b>9600</b><br>19200 | 50 baud per second.<br>75 baud per second.<br>110 baud per second.<br>134.5 baud per second.<br>150 baud per second.<br>200 baud per second.<br>600 baud per second.<br>1200 baud per second.<br>1800 baud per second.<br>2000 baud per second.<br>2400 baud per second.<br>2400 baud per second.<br>9600 baud per second.<br>19,200 baud per second. |
| 38400                                                                                                    | 38,400 baud                                                                                                    |
| Ser2 Data/Parity                                                                                                    | The terminal sends data via SERIAL 2 with:                                                                                                    |
| 8/None<br>8/Odd <sup>4</sup><br>8/Even <sup>4</sup><br>8/Mark <sup>4</sup><br>7/Spce<br>7/Odd<br>7/Even<br>7/Mark    | 8-bit data, no parity.<br>8-bit data, odd parity.<br>8-bit data, even parity.<br>8-bit data, mark parity.<br>7-bit data, space parity.<br>7-bit data, odd parity.<br>7-bit data, even parity.<br>7-bit data, mark parity.                                                                                                    |
| Ser2 Stop Bits                                                                                                    | The terminal sends and receives characters through SERIAL 2 with:                                                                                                    |
| 1<br>2                                                                                                    | 1 stop bit.<br>2 stop bits.                                                                                                    |
| <sup>4</sup> Selection valid only when                                                                               | 1 stop bit has been selected from the Ser2 Stop Bits parameter.                                                                                                    |

Table 2-6. Serial Ports Setup Menu Parameters (cont.)

| Parameter                           | Description                                                                                                    |
|-------------------------------------|----------------------------------------------------------------------------------------------------|
| Ser2 Rcv Hsk                        | The <i>MC<sub>80</sub></i> controls the receipt of data from a device connected to SERIAL 2 via:                                               |
| None<br><b>XON-XOFF/XPC⁵</b><br>DTR | No handshaking protocol.<br>XON/XOFF or XPC software handshaking.<br>DTR hardware handshaking (raising and lowering the<br>DTR line's voltage) |
| Both <sup>5</sup>                   | Both hardware (DTR/DSR) and software (XON-XOFF/XPC) handshaking.                                                                               |
| Ser2 Hsk Level                      | When <i>MC<sub>80</sub></i> is active, the terminal handshakes via SERIAL 2 when:                                                              |
| 25%                                 | Receive buffer is 25% full.                                                                                                    |
| 50%                                 | Receive buffer is 50% full.                                                                                                    |
| 75%                                 | Receive buffer is 75% full.                                                                                                    |
| Ser2 Xmt Hsk <sup>6</sup>           | When sending data to a device connected to SERIAL 2, the terminal:                                                                             |
| None                                | Ignores all incoming software handshaking codes.                                                                                               |
| XON-XOFF                            | Responds to XON/XOFF software handshaking.                                                                                                    |
| DSR                                 | Responds to DSR hardware handshaking (raising and lowering the DSR line's voltage).                                                            |
| Both                                | Responds to both hardware and software handshaking.                                                                                            |
|                                     |                                                                                                    |

Table 2-6. Serial Ports Setup Menu Parameters (cont.)

<sup>5</sup> Software handshaking is XON/XOFF when the Keycode parameter is set to ASCII, XPC when the Keycode parameter is set to scan.

<sup>6</sup> Do not change the default setting unless another setting is specifically required by your system. Set to XON-XOFF for full DEC compatibility when an ANSI emulation is operational.

### ANSI1 Setup Menu

The ANSII Setup menu provides parameters for setting such features as the  $MC_{80}$ 's character set, and assigning the cursor and data entry keys' operational mode. Press **F6** from within a setup menu to invoke this menu.

Figure 2-7 shows the ANSII Setup menu. Table 2-7 describes each of its parameters.

| LRK MC80 ANSI Setup 1 24                                                                                                    |                                                  |                                       | 24 Jan 1                   | 1994 Ver 1.02x05                                                     |
|----------------------------------------------------------------------------------------------------|--------------------------------------------------|---------------------------------------|----------------------------|----------------------------------------------------------------------|
| Char Set<br>National Mode<br>Keys<br>Fkey Lock<br>Feature Lock<br>Multinational ISO Latin - 1                                                                                                    | Multinational<br>Off<br>Typewriter<br>Off<br>Off | Pound<br>Keypad<br>Cursor Keys<br>DEL |                            | US<br>Numeric<br>Normal<br>DEL/CAN                                   |
| Host                                                                                                    | Port is on Serial 1                              |                                       | F1                         | Genri F7 ANSI2                                                       |
| $ \begin{array}{ccc} \uparrow & \downarrow & \text{ Select Item } & E \\ \leftarrow & \rightarrow & \text{ Select Value } & D \\ \text{Tab } & \text{ Select Column } & S \\ ^{P} & \text{ Print Screen } \end{array} $ | Exit C C<br>Default P S<br>Save R F              | Clear Comm<br>select Host<br>Restore  | F2<br>F3<br>F4<br>F5<br>E6 | Keybd F9 Tabs<br>Comm F10 Ansbk<br>Ports F11 Fkeys<br>ANSI1 F12 Exit |

Figure 2-7. MC<sub>80</sub> ANSI1 Setup Menu

MC<sub>80</sub> User's Guide

| Parameter                    | Description                                                                                         |
|------------------------------|----------------------------------------------------------------------------------------------------|
| Char Set                     | The user-preferred supplemental character set is:                                                   |
| Multinational<br>ISO Latin-1 | Multinational Supplemental.<br>ISO 8859-1 (Latin Alphabet Number 1).                                |
| National Mode                | The <i>MC<sub>80</sub></i> processes 8-bit multinational characters:                                |
| Off                          | Standard setting.                                                                                   |
| Keys                         | On some international keyboards, certain keys send codes for:                                       |
| Typewriter                   | Standard character shown on the left half of the                                                    |
| Data Processing              | The alternate character shown on the right half of the keycap.                                      |
| Fkey Lock                    | Redefinable function keys:                                                                          |
| Off<br>On                    | Can be redefined by host applications.<br>Cannot be redefined by the host.                          |
| Feature Lock <sup>2</sup>    | User preference features:                                                                           |
| Off<br>On                    | Can be redefined by host application programs.<br>Are locked, and cannot be redefined by the host.  |
| Pound                        | When the MC80 receives an ASCII <b>#</b> character (23H hexadecimal), the character displayed is a: |
| US<br>British                | <b>United States pound symbol (#).</b><br>British pound symbol (£).                                 |

#### Table 2-7. ANSI1 Setup Menu Parameters<sup>1</sup>

<sup>1</sup> This menu's parameters apply only when the terminal is operating in the VT220, VT100, or VT52 emulations.

2 User preference features are key repeat, scrolling speed, screen background, tab stops, and keyboard lock. Locking these features may cause problems for an application program that expects to control them.

| Parameter                                  | Description                                                                                                    |
|--------------------------------------------|----------------------------------------------------------------------------------------------------|
| Keypad                                     | Numeric keypad keys send:                                                                                                    |
| <b>Numeric</b><br>Application <sup>3</sup> | Numeric or other codes according to the<br>characters on the keycaps.<br>Application-specific control codes and escape<br>sequences. |
| Cursor Keys<br>Normal                      | The cursor keys send:<br>Normal cursor movement commands.                                                                            |
| Application <sup>4</sup>                   | Application-specific control codes and escape<br>sequences.                                                                          |
| DEL                                        | The unshifted <b>DEL</b> or <b>Backspace</b> key sends a:                                                                            |
| DEL/CAN                                    | Delete character (DEL) and the shifted key send a cancel character (CAN)                                                             |
| BS/DEL                                     | Backspace character (BS) and the shifted key send a delete character (DEL).                                                          |

Table 2-7. ANSI1 Setup Menu Parameters (cont.)

<sup>3</sup> This setting cannot be saved to nonvolatile memory; it will always return to the numeric setting when the terminal is turned on.

<sup>4</sup> This setting cannot be saved to permanent memory. It will always return to the default setting when the terminal is turned on.

# ANSI2 Setup Menu

The ANSI2 Setup menu allows you to select options for features such as Modem Control, Answerback Mode, and ANSI ID. Press F7 to invoke this menu from anywhere in setup mode.

Figure 2-8 shows the  $MC_{80}$ 's ANSI2 Setup menu. Table 2-8 describes each parameter provided by this menu.

| LINK MC80                                                                                                    | ANSI Setup 2                                                                                                  | 24 Ja | in 1994 V                                              | er 1.02x05                                               |
|----------------------------------------------------------------------------------------------------|----------------------------------------------------------------------------------------------------|-------|--------------------------------------------------------|----------------------------------------------------------|
| Send Data<br>Send Extent<br>Send Term<br>Print<br>Print Extent<br>Print Term                                                                                                    | All Xfer Term<br>Screen Modem Control<br>None Disconnect<br>National ANSI ID<br>Screen Answerback Mod<br>None | de    |                                                        | Cursor<br>Off<br>2 sec<br>VT100<br>Off                   |
| Host Port                                                                                                    | t is on Serial 1                                                                                              |       | F1 Genrl                                               | F7 ANSI2                                                 |
| $\begin{array}{cccc} \uparrow & \downarrow & \text{ Select Item} & E & E \\ \leftarrow & \rightarrow & \text{ Select Value} & D & E \\ \text{Tab} & \text{ Select Column} & S & S \\ ^{P} & \text{ Print Screen} \end{array}$ | Exit C Clear Comm<br>Default P Select Host<br>Save R Restore                                                  |       | F2 Disp<br>F3 Keybd<br>F4 Comm<br>F5 Ports<br>F6 ANSI1 | Fo Attr<br>F9 Tabs<br>F10 Ansbk<br>F11 Fkeys<br>F12 Exit |

Figure 2-8. MC<sub>80</sub> ANSI2 Setup Menu

| Parameter                   | Description                                                                                                    |
|-----------------------------|----------------------------------------------------------------------------------------------------|
| Send Data                   | In block transmissions:                                                                                                    |
| <b>All</b><br>Erasable      | <b>Erasable and non-erasable data is sent to the host.</b><br>Only erasable data is sent.                                                                                                    |
| Send Extent                 | During a send page operation, the terminal sends data to the host from the:                                                                                                    |
| <b>Screen</b><br>Scroll Rgn | Page.<br>Defined scrolling region.                                                                                                    |
| Send Term                   | When a send page operation has been completed:                                                                                                    |
| <b>None</b><br>Form Feed    | A terminator character is not sent.<br>A form feed (FF) character is sent.                                                                                                    |
| Print                       | During a print page or print line operation:                                                                                                    |
| Multinational               | Escape sequences and control codes are sent,<br>allowing ASCII characters, line-drawing, multinational,<br>soft font characters, and character and line attributes<br>to be printed.                                                                                   |
| National                    | Escape sequences are not sent, and non-ASCII<br>characters are replaced with ASCII underline<br>characters.<br>Escape sequences and control codes are sent,<br>allowing ASCII and line-drawing graphics character,<br>and character and line attributes to be printed. |
| Print Extent                | During a page print operation, the terminal sends data to the printer port from the:                                                                                                    |
| <b>Screen</b><br>Scroll Rgn | Page.<br>Defined scrolling region.                                                                                                    |
| Print Term                  | At the end of a page print operation:                                                                                                    |
| <b>None</b><br>Form Feed    | A terminator character is not sent.<br>A form feed character (FF) is sent.                                                                                                    |
| Xfer Term                   | The terminal transmits blocks of data to the host ending at the:                                                                                                    |
| EOS<br>Cursor               | End of the page or line.<br>Cursor position.                                                                                                    |

| Parameter                                 | Description                                                                                                    |  |  |  |
|-------------------------------------------|----------------------------------------------------------------------------------------------------|--|--|--|
| Modem Control <sup>1</sup>                | When the terminal transmits and receives data, modem control pins from the host port are:                                             |  |  |  |
| Off<br>On                                 | <b>Disabled.</b><br>Enabled.                                                                                                    |  |  |  |
| Disconnect                                | When the Modem Control parameter is set to On, the terminal is disconnected after the receive line signal detect (RLSD) goes low for: |  |  |  |
| <b>2 sec</b><br>60 msec                   | <b>Two seconds.</b><br>60 milliseconds.                                                                                               |  |  |  |
| ANSIID                                    | When answering a host request, the $MC_{BO}$ identifies itself as a:                                                                  |  |  |  |
| VT100<br>VT101<br>VT102<br>VT220<br>VT320 | <b>VT100 terminal.</b><br>VT101 terminal.<br>VT102 terminal.<br>VT220 terminal.<br>VT320 terminal.                                    |  |  |  |
| Answerback Mode <sup>2</sup>              | In response to an ASCII ENQ character, the <i>MC<sub>80</sub></i> :                                                                   |  |  |  |
| Off<br>On                                 | <b>Does not send an answerback message.</b><br>Automatically sends an answerback message to the host.                                 |  |  |  |

Table 2-8. ANSI2 Setup Menu Parameters (cont.)

<sup>1</sup> Set to On when using a modem that requires DEC-compatible control signals.

 $^2$  The answerback message is always sent to the host computer in response to an ENQ. This parameter's determines whether the message is sent when the terminal is turned on or after communications is disconnected.

# Setting Display Attributes

Display attributes control the appearance of text and the overscan area of the screen. When operating in the default ANSI.SYS emulation, the  $MC_{80}$  supports applications that display up to 256 colors. When operating in the other emulations, up to 64 different combinations of foreground and background colors are displayed.

Invoke the *Attribute Setup* menu when in setup mode by pressing *F8*. This menu provides access to the *Color Setup* menu. Descriptions for each of these menus are given below:

- The *Attribute Setup* menu (Figure 2-9) is used to set the terminal's text attributes. Table 2-9 describes each parameter.
- The Color Setup menu (Figure 2-10) is used to select the MC80's foreground, background, and overscan colors. You can invoke this menu from the Attribute Setup menu by selecting the Colors parameter, and pressing **Return** on the ANSI or **Enter** on the EPC/IEPC keyboards. Pressing **Enter** again toggles the screen back to the Attribute Setup menu.

| LINK MC80                                                                         | · · · · · · · · · · · · · · · · · · ·                    |                                       | Attribute S                   | etup                                                                             | 24 Ja                 | n 1994                                               | Vər                                  | 1.02x05                                                        |
|-----------------------------------------------------------------------------------|----------------------------------------------------------|---------------------------------------|-------------------------------|----------------------------------------------------------------------------------|-----------------------|------------------------------------------------------|--------------------------------------|----------------------------------------------------------------|
| Colors (Press E<br>Wprt Intensity<br>Wprt Reverse<br>Wprt Underline<br>Wprt Blink | nter)                                                    |                                       | Dim<br>Off<br>Off<br>Off      | Attribute Mode<br>Overscan Intensity<br>Foreground Intensit<br>Reverse Attribute | у                     |                                                      |                                      | Char<br>On<br>High<br>Map                                      |
| ↑ ↓ Selec<br>← → Selec<br>Tab Selec<br>^P Print                                   | Host<br>et Item E<br>et Value D<br>et Column S<br>Screen | Port is on<br>Exit<br>Default<br>Save | Serial 1<br>C C<br>P S<br>R F | Clear Comm<br>select Host<br>testore                                             | F<br>F<br>F<br>F<br>F | 1 Gen<br>2 Disp<br>3 Key<br>4 Con<br>5 Port<br>6 ANS | rl F<br>bd F<br>nm F<br>s F<br>Si1 F | 7 ANSI2<br>8 Attr<br>9 Tabs<br>10 Ansbk<br>11 Fkøys<br>12 Exit |

Figure 2-9. MC<sub>80</sub> Attribute Setup Text Menu

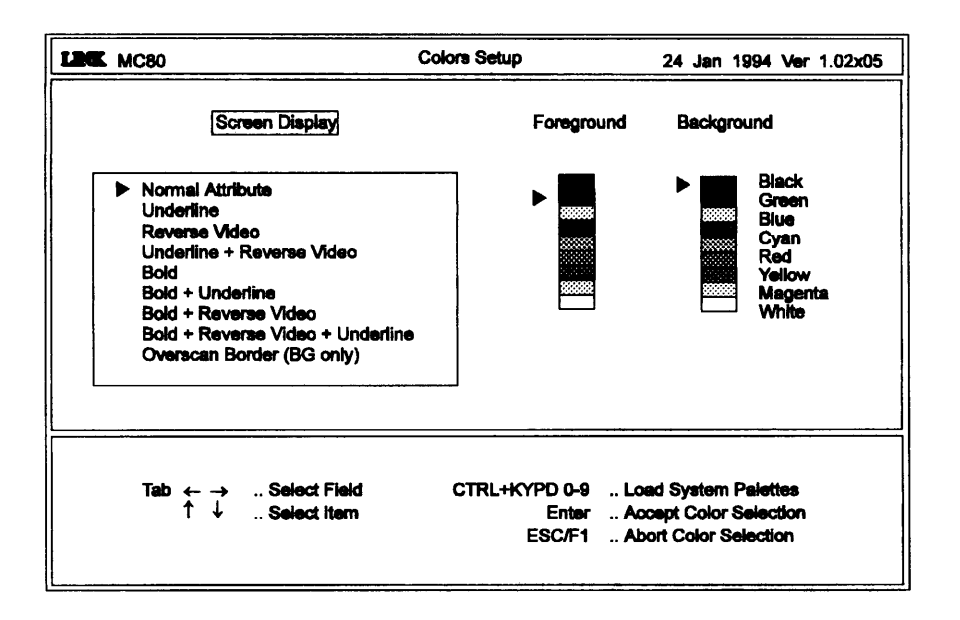

Figure 2-10. MC<sub>80</sub> Attribute Setup Colors Menu

# Text/Color Attribute Selection

The *Color Setup* menu's (see Figure 2-10) Screen Display field provides the  $MC_{80}$ 's available text attributes. To select a text attribute, use the  $\uparrow$  and  $\downarrow$  keys to place the selection arrow alongside the desired attribute.

To select the foreground and background colors, use the **Tab**,  $\leftarrow$ , or  $\rightarrow$  key to toggle between the Foreground and Background fields. Then select the desired color by using the  $\downarrow$  and  $\uparrow$  keys to place the selection arrow alongside the color attribute.

Once you have made your selections, press *Enter* to accept the setup and return to the *Attribute Setup* menu. To abort your selections and return to the *Attribute Setup* menu, press *Esc* or *F1*.

#### **Color Pallete Selection**

Different color palletes may be selected by simultaneously pressing the Ctrl key with numeric keypad keys o through 9.

| Parameter                                | Description                                                                                                    |
|------------------------------------------|----------------------------------------------------------------------------------------------------|
| Color (Press Enter)                      | Press <b>Enter</b> on the ANSI or <b>Return</b> on the EPC/IEPC keyboards to invoke the color attributes menu.                               |
| Wprt Intensity                           | Write-protected characters appear:                                                                                                    |
| Normal<br>Blank<br><b>Dim</b><br>Blk/Dim | With Normal (Norml) attributes.<br>With hidden attributes.<br><b>With Dim attributes.</b><br>With hidden attributes.                         |
| Wprt Reverse                             | Write-protected characters are:                                                                                                    |
| Off<br>On                                | Not reversed.<br>Reversed.                                                                                                    |
| Wprt Underline                           | Write-protected characters are:                                                                                                    |
| Off<br>On                                | Not underlined.<br>Underlined.                                                                                                    |
| Wprt Blink                               | Write-protected characters:                                                                                                    |
| Off<br>On                                | Do not blink.<br>Blink.                                                                                                    |
| Attribute Mode                           | Display attributes are:                                                                                                    |
| <b>Char</b><br>Line<br>Page              | Assigned to each character as it is entered.<br>Active until the end of the line is reached.<br>Active until the end of the page is reached. |
| Overscan Intensity                       | Controls the intensity of the color displayed in the overscan area. When set to:                                                             |
| Off<br>On                                | The overscan color is displayed at low intensity.<br>The overscan color is displayed at high intensity.                                      |

Table 2-9. Attribute Setup Menu Parameters

| Parameter                               | Description                                                                                                    |
|-----------------------------------------|----------------------------------------------------------------------------------------------------|
| Foreground Intensity                    | Controls the intensity of the color displayed in the foreground. When set to:                                                                                                    |
| <b>High</b><br>Normal                   | The foreground color is displayed at high<br>intensity.<br>The foregound color is displayed at normal intensity.                                                                                          |
| Reverse Attribute <sup>1</sup>          | Affects the foreground/background attribute. When set to:                                                                                                    |
| Мар                                     | Normal and reverse colors can be selected                                                                                                    |
| Swap                                    | Ignores the reverse color attribute selected for the<br>backgound. For instance, when selecting a blue<br>foreground against a black background, the reverse<br>attribute will be set as black over blue. |
| <sup>1</sup> This parmeter is not avail | able to the ANSI SYS or Esprit III emulations                                                                                                    |

### Table 2-9. Attribute Setup Menu Parameters (cont.)

I

# **Defining Tab Stops**

When you turn the  $MC_{80}$  on, the most recently saved tab stops will be activated. (Tab stops are cleared by default.) Tab stops are defined from within the *Tabs Setup* menu (see Figure 2-11). To invoke this menu press **F9** from within any setup menu.

| LINK MC      | 80                             |            | Tabs Setup                |                              | 27 (            | Oct                  | 1993 \                                            | Ver       | 1.02x04                                          |
|--------------|--------------------------------|------------|---------------------------|------------------------------|-----------------|----------------------|---------------------------------------------------|-----------|--------------------------------------------------|
| T            | TT                             | T          | TT                        | T                            | <u>.т.</u><br>] |                      | T.                                                | · · · · · | T)                                               |
|              |                                | Colu       | umn = 001                 |                              |                 |                      |                                                   |           |                                                  |
|              | Host                           | Port is on | Serial 1                  |                              |                 | F1                   | Genrl                                             | F         | 7 ANSI2                                          |
| ← →<br>SPACE | Select Column<br>SET/Clear Tab |            | BACKSPACE D<br>HOME/F14 C | )efault Tabs<br>Clear ALL Ta | bs              | F3<br>F4<br>F5<br>F6 | 2 Disp<br>3 Keybd<br>4 Comm<br>5 Ports<br>6 ANSI1 |           | 9 <u>Tabs</u><br>10 Ansbk<br>11 Fkeys<br>12 Exit |

Figure 2-11. MC80 Tabs Setup Menu

Tab stops are identified by uppercase an  $\tau$  displayed along a line of periods that mark each column position. A tab stop in columns 2 through 78 is shown as a  $\tau$  along the upper line of periods. A tab stop in columns 79 through 132 is shown as a  $\tau$  along the lower line of periods (see Figure 2-11).

You can easily determine where tabs are set by moving the cursor across the line, and reading the column number displayed at the center of the screen.

Clear and set tabs anywhere along these lines by following these instructions:

- 1. Press the  $\leftarrow$  or  $\rightarrow$  to move the cursor along the line.
- 2. Press the **Spacebar** to set or clear individual tab stops at the cursor position.
- 3. Press *F14* on the ANSI or *Home* on the EPC/IEPC keyboards to clear every tab stop.
- 4. Press the **Backspace** key to set one tab stop at every eighth column. When running the  $MC_{80}$  in the VT100 or VT220 emulations, tab stops should be set at every eighth column.
- 5. Press F1 to save the tab settings and return to the General Setup menu.
- 6. When the *General Setup* menu appears, press *s* to save all setup parameters, including your tab stops.

7.Turn the terminal off and back on so that your new setup will take effect.

When the  $MC_{80}$  is configured as a virtual terminal in dual sessions, tabs can be set for each session as according to the instructions outlined above.

To program alternate sessions, press Ctrl Shift F9 simultaneously.

# Defining An Answerback Message

Answerback messages are defined from within the *Answerback Setup* menu (see Figure 2-12). Up to 30 characters may be entered to identify the terminal to your host system.

| LINK          | MC80                                       | Answerback Setup 27 | Oct                  | 1993                        | Ver               | 1.02x04                                   |
|---------------|--------------------------------------------|---------------------|----------------------|-----------------------------|-------------------|-------------------------------------------|
| Answe<br>ANSW | rback Definition                           |                     | -                    |                             |                   |                                           |
|               | Host Port is o                             | on Serial 1         | F1                   | Genr                        | F                 | 7 ANSI2                                   |
| HOME<br>BACK  | /F14 Erase Field<br>SPACE Erase Char ENTER | Conceal             | F3<br>F4<br>F5<br>F6 | Keyb<br>Com<br>Ports<br>ANS | d F<br>m F<br>5 F | 9 Tabs<br>10 Ansbk<br>11 Fkeys<br>12 Exit |

Figure 2-12. MC<sub>80</sub> Answerback Setup Menu

To define an answerback message, follow these instructions:

1. Enter the message at the cursor position.

Correct any errors by backspacing to delete individual characters or press *F14* on the ANSI keyboards or *Home* on the EPC/IEPC keyboards to clear the entire message.

**Note:** Control characters may be entered by simultaneously pressing **Ctrl** and the appropriate key. If the Compose Key or Left Alt Key parameter has been set to Meta, characters can be entered with the high bit set (8-bit characters, ASCII 80H through FFH hexadecimal) by simultaneously pressing the **Compose Character** or the left **Alt** key with the appropriate alphanumeric key.

Unless the parameter was set to Meta before entering setup mode, the Funct/Compose/Left Alt Key parameter must be set to meta. Exit and reenter setup mode before entering the 8-bit characters.

- 3. To prevent the answerback message from being displayed while in setup mode, press the *Enter* key on the numeric keypad. The message will be replaced by the word Concealed. The message will be hidden, and cannot be redisplayed or modified unless you clear and redefine it.
- 4. Press **F1** to go to the *General Setup* menu. The answerback message is automatically saved when you press **S** while in the *General Setup* menu.

Separate answerback messages can be defined when the  $MC_{80}$  is setup up as a virtual terminal during dual session operations by following the instructions outlined above.

To define separate answerback messages when the terminal is configured for dual sessions, simultaneously press *Ctrl Shift F10* to switch between sessions.

# Defining a Session I.D.

When the terminal is configured for dual sessions, a session I.D. message of up to 30 characters can be defined for each session. To define a session I.D., follow these instructions:

- 1. Press F1 to invoke the General Setup menu.
- 2. Press *P* to select the session (port) to be set up—Ser1 or Ser2.
- 3. Press *F10* to invoke the Answerback Setup menu.
- 4. Use the  $\downarrow$  to move the cursor from the ANSWERBACK field to the SESSION I.D. field.
- 5. To enter the session I.D. definition for the alternate session, simultaneously press the *Ctrl Shift F10* keys, and repeat the previous steps.

The session I.D. cannot be concealed, and is automatically saved when you press s while in the *General Setup* menu.

# Key Programming

Function keys can be programmed and editted from within the *Function Keys Setup* menu (Figure 2-13).

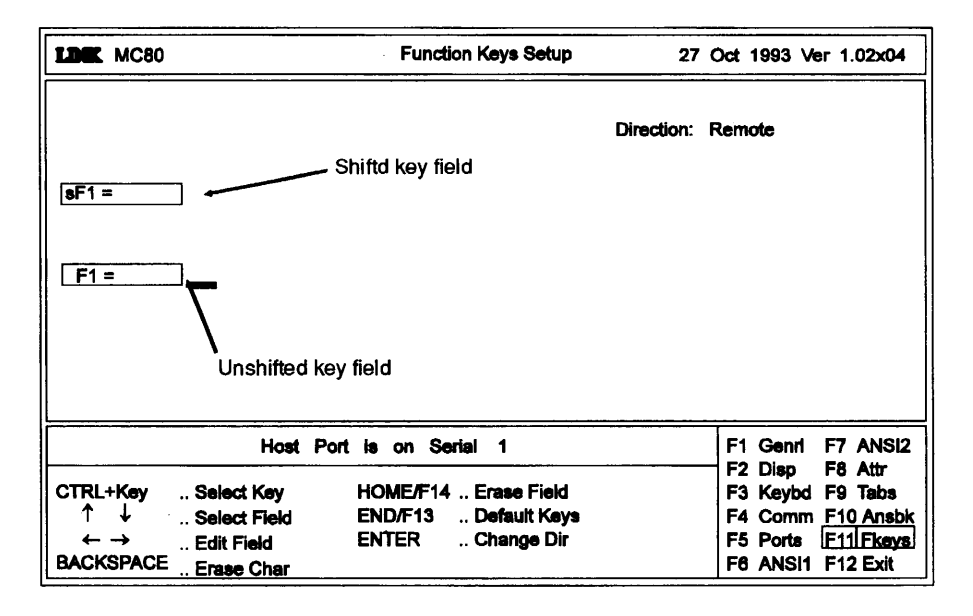

Figure 2-13. MC<sub>80</sub> Function Keys Setup Menu

Character strings of up to 255 characters can be saved. Key codes that are not redefined retain their default values.

If you make a mistake programming a key, do not worry. Just go back to the *General* Setup menu, and press D to default the terminal. This restores the key codes to their default values. Be aware, though, that defaulting the  $MC_{80}$  also restores every parameter back to their factory settings. This means that you will have to reconfigure the terminal your system's requirements.

# **CAUTION!** Some applications have programmed specific keys to perform functions that may not run properly if you reprogram them.

Key programs are directed (or echoed) to the host and/or terminal when Remote is displayed in the *Function Keys Setup* menu's Direction field (see Figure 2-13). Press *Enter* from the numeric keypad to redirect the key's definition to Remote, Local, or Normal.

A key program can be directed in one of three ways:

- To the terminal (local echo).
- To the terminal and host (remote echo).
- To the setting selected from the Comm Mode parameter (normal echo).

To redefine a key:

- 1. Press F11 to invoke the Function Keys Setup menu.
- 2. Simultaneously press *Ctrl* with the key to be programmed. This highlights the key's direction and definition fields.
- Press ↑ or ↓ to highlight the shifted or unshifted key definition field (see Figure 2-13).
- 4. Enter the key program (up to 255 characters) at the cursor position. Correct any errors by backspacing to delete an individual character or press *F14* on the ANSI or *Home* on the EPC/IEPC keyboards to clear the entire definition. Use the  $\leftarrow$  or  $\rightarrow$  key to position the cursor.
- **Note:** Control characters can be entered by simultaneously pressing **Ctrl** and the appropriate keys.

If the Funct Key, Compose Key, or Left Alt Key parameter in the Keyboard Setup Menu has been set to Meta, characters can be entered with the high bit set. Simultaneously press the **Compose Character** or left **Alt** key with the appropriate alphanumeric key.

Unless the Funct Key, Compose Key, or Left Alt Key parameter was set to Meta before you entered setup mode, you must set the parameter to Meta. Then exit and reenter setup mode to enter the 8-bit characters.

When the Virtual Terminal parameter is set to On or Split (dual sessions), different key programs can be programmed for each session per the instructions outlined above. To redefine keys in an alternate session, press *Ctrl Shift* F11.

)

### Key Programming Example

This example shows how to program the key sequence, *Shift F10*, to display the following signature block at the left margin of a page:

Sincerely yours,

Stephen DeMont

- 1. Enter setup mode.
- 2. Invoke the Function Keys Setup menu.
- 3. Press Ctrl F10.
- 4. Press  $\uparrow$  to highlight the shifted key field.
- 5. Enter the control codes for three line feeds (<sup>L</sup><sub>F</sub>) and one carriage return (<sup>C</sup><sub>R</sub>). The line feed control code is *Ctrl J*; the carriage return code is *Ctrl M*.
- 6. Type Sincerely yours,
- 7. Enter the control codes for five line feeds and one carriage return.
- 8. Type Stephen DeMont

The definition string should look like this:

LFLFCRSincerely yours, FFLFLFCRStephen DeMont

- 11. Press F12 to exit setup mode and return to the current emulation.
- 12. Now, press Shift F10 to end your letters with your usual signature block.

#### Key Program Storage Limitations

Key programs are automatically saved to memory, occupying up to 1500 bytes of memory space. If more than 255 characters are entered for any key or the 1500-byte limit is reached, the terminal will beep, warning that you cannot enter any more characters.

When the terminal is set up for dual sessions, programs are limited to no more than 750 characters per session.

# Chapter 3 Operating the MC80

# Emulations

The  $MC_{80}$  can operate in a number of different emulations, enabling smooth interaction with applications that are written for a variety of command sets. Emulations are selected from the *General Setup* menu.

### **ASCII Emulations**

The *MC*<sub>80</sub>'s ASCII emulations operate according to the *American Standard Code for Information Interchange* (ASCII) command functions. The following ASCII emulations are supported:

- Wyse 60
- TeleVideo 955 (TVI 955)
- Esprit III (Esprit Systems Esprit III)
- PC Term (used with applications written for IBM PC-compatible terminals)

### **ANSI Emulations**

When an ANSI emulation is selected, the terminal operates according to the *American National Standards Institute* (ANSI) command functions. The ANSI personalities supported by the  $MC_{80}$  are:

- ANSI.SYS (Default)
- VT220 7-bit (DEC VT220 7-bit character mode)
- VT220 8-bit (DEC VT220 8-bit character mode)
- VT100 (DEC VT100)
- VT52 (DEC VT52)

MC<sub>80</sub> User's Guide

# **Operating Features**

## Virtual Terminal Continuous Updates

When the  $MC_{80}$  is configured as a virtual terminal, each session receives updated data from their respective hosts on a continuous basis—both in the background and foreground.

# Copy and Paste

This feature allows selected blocks of data to be copied within or between sessions. The *General Setup* menu's Copy and Paste parameter must be enabled to do this. The following examples explain how to perform a copy and paste operation.

#### Copy and Paste Example 1 (ANSI Keyboards)

- 1. Position the cursor at the beginning of the data to be copied.
- 2. Hold down the left *Ctrl* key with the *Compose Character* key. HOLD appears on the status line.
- 3. Press **Select** while continuing to hold down **Ctrl** with the **Compose Character** key. COPY appears on the status line.
- 4. Continue to hold down *Ctrl* with the *Compose Character* key, and move the cursor key to highlight the data to be copied.
- 5. Continue to hold down *Ctrl* and the *Compose Character* key, and press *Remove*. COPY and the highlighted data block disappear.
- 6. Release *Ctrl* and the *Compose Character* key. HOLD disappears from the status line.
- 7. Move the cursor to the position where you want the data to be pasted.
- 8. Hold down the left *Ctrl* with the *Compose Character* key. HOLD reappears on the status line.
- 9. Press *Insert Here* while continuing to hold down *Ctrl* with the *Compose Character* key. The data you copied is pasted at the cursor's current position.

MC<sub>80</sub> User's Guide

#### Copy and Paste Example 2 (EPC/IEPC Keyboards)

- 1. Position the cursor at the beginning of the data to be copied.
- 2. Hold down the left *Ctrl* and left *Alt* keys. HOLD appears on the status line.
- 3. Press *Select* while continuing to hold down the *Ctrl* and *Alt* keys. COPY appears on the status line.
- 4. Continue to hold down the *Ctrl* and *Alt* keys, and move the cursor key to highlight the data to be copied.
- 5. Continue to hold down the *Ctrl* and *Alt* keys, and press *Delete*. COPY and the highlighted data block disappear.
- 6. Release the *Ctrl* and *Alt* keys. HOLD disappears from the status line.
- 7. Move the cursor to the position where you want the data to be pasted.
- 8. Hold down the left *Ctrl* and left *Alt* keys. HOLD reappears on the status line.
- 9. Press *Insert* while continuing to hold down the left *Ctrl* and left *Alt* keys. The data you copied is pasted at the cursor's current position.

# **Display Features**

The  $MC_{80}$  displays up to 27 or 45 lines down the screen, and 80 or 132 columns across the screen. The default screen configuration is 80 columns separated into two display areas—the status line, and the data area. Figure 3-1 illustrates the default screen format.

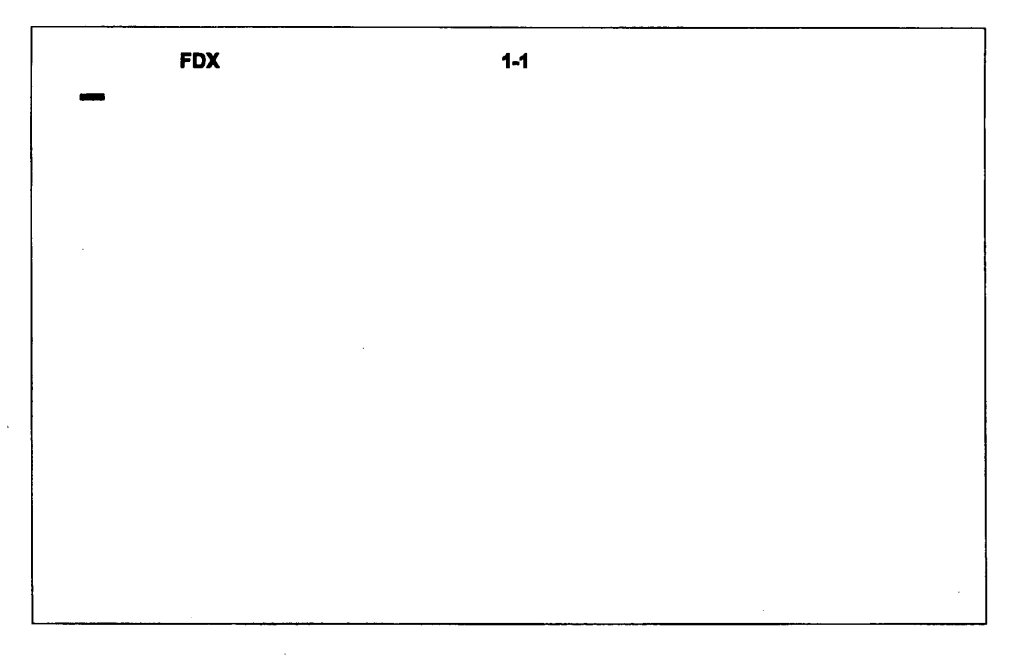

Figure 3-1. Default Screen Configuration

### Split Screen Mode

The  $MC_{80}$  can display two sessions concurrently from two separate windows (refer to Figure 3-2) when the Virtual Terminal parameter in the *General Setup* menu is set to Split. Both windows function as separate display screens. Session 1's data appears in the upper window, and Session 2's appears in the lower window. Press *Ctrl* and the numeric keypad's *Enter* key to switch between sessions. To invoke a full screen display of one session while the other resides in the background, simultaneously press *Ctrl*, *Shift*, and the numeric keypad's *Enter* key. Press this sequence again to return to the split screen display. You can scroll up and down a session's page, line-by-line, using the  $\uparrow$  and  $\downarrow$  keys.

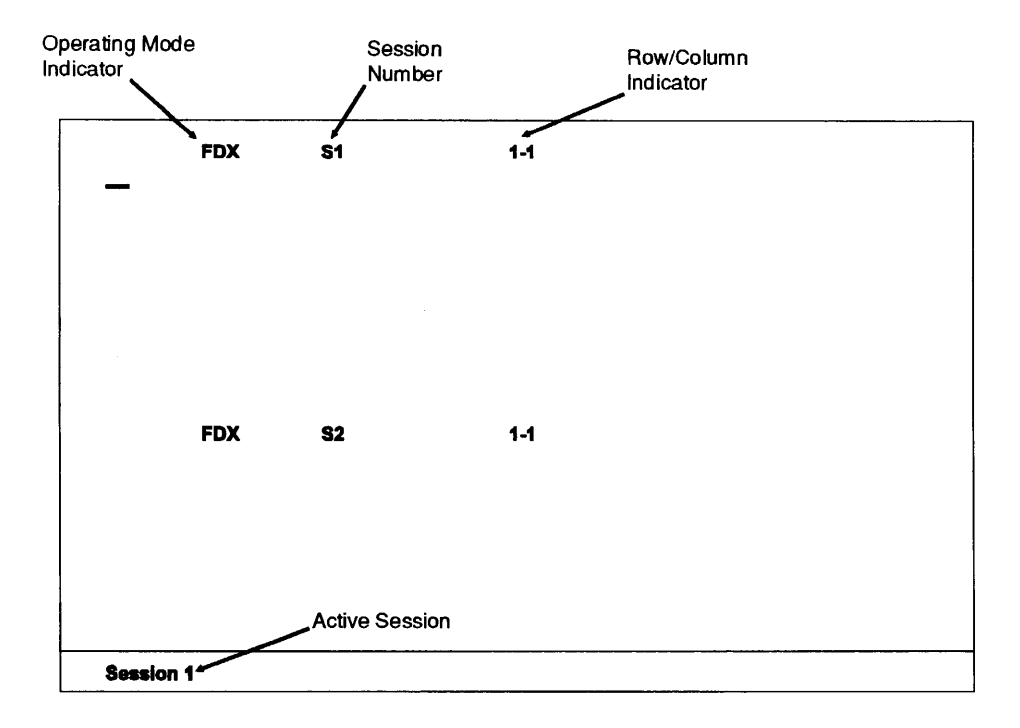

Figure 3-2. Split Screen Configuration

#### Split Screen Configuration Restrictions

The following restrictions apply to split screen configurations:

- 1. Both sessions must have the same refresh rate.
- 2. If Session 1 is configured for the ANSI.SYS emulation, then Session 2 must also be configured for ANSI.SYS.
- 3. The  $MC_{80}$  only supports one character size for both sessions when:
  - Both sessions are configured for a non-hidden emulation.
  - One session is configured for the TVI955 emulation.

#### The Status Line

Messages from the  $MC_{80}$  or host are displayed on the status line.

The status line appears at the top of the screen when the Status Line parameter from the *General Setup* menu is set to Standard or Editing. The Standard status line (default setting) identifies the cursor's current line and column position. An Editing status line displays information when performing functions such as copying and pasting text.

#### The Data Area

The screen's data area displays data entered from the keyboard or application. The default is set for 24 lines and 80 columns. This value can be changed from the Data Lines parameter within the *Display Setup* menu. (Refer to Table 2-2 in Chapter 2 for more information.)

#### Label Lines

The label line at the bottom of the screen can display both shifted and unshifted function key labels or messages when the Data Lines parameter is set to 24 or 42. When this parameter is set to 25 or 43, the label line will display labels only.

#### Screen Saver

The  $MC_{80}$ 's screen saver helps prevent CRT phosphor burn-in by blanking the screen if the terminal does not receive keyboard input or data from the host after a specified time period. This time period is selected from the Screen Saver parameter in the *Display Setup* menu. (Refer to Table 2-2 in Chapter 2 for more information.)

The screen will come back up by pressing any key (press *Shift* to avoid entering data) or when the terminal receives data from the host. To deliberately blank the screen, press *Ctrl*, *Shift*, and *PF3* on the ANSI or *Ctrl*, *Shift*, and *End* on the EPC/IEPC keyboards.

# **Keyboard Features**

The  $MC_{80}$  can accommodate one of four different keyboards:

- 102-key Enhanced PC (EPC)
- 103-Key International PC (IEPC)

- 105-key ANSI
- 107-key ANSI

**Note:** Because the MC<sub>80</sub> uses one of four keyboards, keyboard commands presented here are discussed in general terms.

Keyboard features can be defined from within the *Keyboard Setup* menu. (Refer to Table 2-3 in Chapter 2 for *Keyboard Setup* parameter descriptions.) Depending on the emulation you selected, most of the function and edit keys for each keyboard can be programmed to perform specialized functions. (Refer to *Key Programming* in Chapter 2 for information about programming these keys.)

### Keyboard Language

Keyboard languages may be selected from the *Keyboard Setup* menu's Keyboard parameter. (Refer to Table 2-3 in Chapter 2 for more information).

The language setting takes effect only after you exit setup mode. Function and edit keys should not be programmed until after you select a language, then exit and reenter setup mode.

### Keyclick and Bell

The  $MC_{80}$ 's Keyclick and Warning Bell options is enabled or disabled from the *Keyboard Setup* menu. The Margin Bell is enabled/disabled from the *General Setup* menu.

When the Keyclick parameter is enabled, a beep is emitted from the terminal each time a key is pressed.

The  $MC_{80}$ 's warning bell serves as a warning and a margin bell. The bell will alert you to a system error. The margin bell functions as a typewriter bell, alerting you that text entries are approaching the right margin. The bell tone can be adjusted from the *General Setup* menu's Bell Tone parameter.

### **Key Functions**

When the  $MC_{30}$  communicates with the computer in full-duplex or half-duplex mode, most keys will perform remote functions. That is, they send codes that are interpreted and acted upon by the host's operating system and your application. Alphanumeric keys send the ASCII characters shown on the keycaps. Codes sent by the function *Ctrl*, *Enter*, and *Shift* keys are dependent upon the selected emulation, keycode, and other keyboard options.

### Local Keyboard Commands

Certain keys, and combinations of keys, perform local command functions that initiate actions from the terminal. For example: simultaneously pressing the  $\rightarrow$  and *Ctrl* keys alternates the status line from Standard to Edit to Off. (This sequence will not function during ANSI.SYS or PC Term sessions.)

### The Compose Character Key

The *Compose Character* key on the ANSI and the left *Alt* key on the EPC/IEPC keyboards perform special functions selected from the *Keyboard Setup* menu's Compose Key parameter.

# National Replacement Characters

National replacement characters can be used with the ANSI keyboard. Figure 3-3 provides a character chart for each language supported by the  $MC_{80}$ . To use the replacement characters follow these instructions:

- 1. First, select the appropriate keyboard language from the *Keyboard Setup* menu, and exit setup.
- 2. Cross-reference the desired keyboard language character with the appropriate ANSI keyboard character from the chart in Figure 3-3.
- 3. Enter the ANSI keyboard character, and the keyboard language character will be displayed.
| ANSI Keyboard<br>Character | "   | #   | \$  | ,   | 1   | 0   | 1   | 2   | 7   | 9   | :   | ;   |
|----------------------------|-----|-----|-----|-----|-----|-----|-----|-----|-----|-----|-----|-----|
| Keyboard<br>Language       | 22H | 23H | 24H | 27H | 2FH | зон | 31H | 32H | 37H | 39H | зан | звн |
| Danish                     |     |     |     |     |     |     |     |     |     |     | Æ   | æ   |
| Dutch                      |     | £   |     |     |     |     |     |     |     |     |     |     |
| Finnish                    | Ä   |     |     | ä   |     |     |     |     |     |     | Ö   | ö   |
| Flemish                    |     |     |     | ù   |     | à   |     | é   | è   | ç   |     |     |
| French/Belgian             |     |     |     | ù   |     | à   |     | é   | è   | ç   |     |     |
| French Canadian            |     |     |     |     | ê   |     |     |     |     |     |     |     |
| German                     | Ä   |     |     | ä   |     |     |     |     |     |     | Ö   | ö   |
| Italian                    |     |     |     | ù   | ò   | à   | £   | é   | è   | ç   |     |     |
| Norwegian                  | Æ   |     |     | æ   |     |     |     |     |     |     |     |     |
| Portuguese                 |     |     |     |     | -   |     |     |     |     |     | Ñ   |     |
| Spanish                    |     |     |     |     |     |     |     |     |     |     | Ñ   | ñ   |
| Swedish                    | Ä   |     |     | ä   |     |     |     |     |     |     | Ö   | ö   |
| Swiss French               | ä   |     | ç   | à   |     |     |     |     |     |     | ö   | é   |
| Swiss German               | à   |     | ç   | ä   |     |     |     |     |     |     | é   | ö   |

| ANSI Keyboard<br>Character | ?   | [   | ١   | ]   | •   | {   | !   | }   | ~   |
|----------------------------|-----|-----|-----|-----|-----|-----|-----|-----|-----|
| Keyboard<br>Language       | 3FH | 5BH | 5CH | 5DH | 60H | 7BH | 7СН | 7DH | 7EH |
| Denish                     |     | å   |     |     |     | A   |     |     |     |
| Dutch                      |     |     |     |     |     |     |     |     |     |
| Finnish                    |     | å   |     | Ũ   |     | A   |     | Ü   |     |
| Flemish                    |     |     |     |     |     |     |     |     |     |
| French/Belgian             |     |     |     |     |     |     |     |     |     |
| French Canadian            | É   | ç   |     |     |     | Ç   |     |     |     |
| German                     |     | ü   |     |     |     | Ü   |     |     |     |
| Italian                    |     | 1   |     |     |     |     |     |     |     |
| Norwegian                  |     | å   |     |     |     | A   |     |     |     |
| Portuguese                 | -   | 4   | ç   | +   | 2   | ۸   | ~   | •   | i   |
| Spanish                    |     |     |     |     | 2   |     |     |     | 1   |
| Swedish                    |     | á   | ç   | 0   |     | A   |     | Ü   |     |
| Swiss French               |     | è   |     |     |     | ü   | £   |     |     |
| Swiss German               |     | ũ   |     |     |     | è   |     |     |     |

MC<sub>80</sub> User's Guide

# **Generating 8-bit Characters**

Generating 8-bit characters from the keyboard is possible when the Data/Parity parameter in the *Serial Ports Setup* menu is set to any 8-bit environment, and the Compose Key or Left Alt Key parameter in the *Keyboard Setup* menu is set to Meta.

Once these parameters have been set, hold down the *Compose Character* or left *Alt* and press the desired key.

## **Printer Control Features**

The  $MC_{80}$  supports printer functions via its parallel or serial ports. The printer may be controlled locally from the terminal or remotely from the host. When the terminal is running as a virtual terminal, the printer can be host-controlled from two separate ports.

#### **Background Printing and Other Print Commands**

When the  $MC_{80}$  is configured as a virtual terminal operating in split screen mode, both hosts share the same printer from different ports. This allows you to print in the background from one session while working in the foreground from the other.

PRNTR=S1 or PRNTR=S2 will appear on the status line at the bottom of the screen. PRNTR=S1 shows that data from Session 1 will be sent to the printer. Data sent to the printer from Session 2 is identified by PRNTR=S2 on the status line. To switch between the two, press *Ctrl*, *Shift*, and the numeric keypad's *5* key.

To print data in the background from Session 1 while working in the foreground from Session 2:

- 1. Select PRNTR=S1.
- 2. Switch to Session 2 by pressing *Ctrl* and the numeric keypad's *Enter* key.
- 3. Press *F2* on the ANSI or *Print Screen* on the EPC/IEPC keyboards to send data from Session 1 to the printer.

# Appendix A Keyboard Layouts

# US 102-Key Enhanced PC (EPC) Keyboard

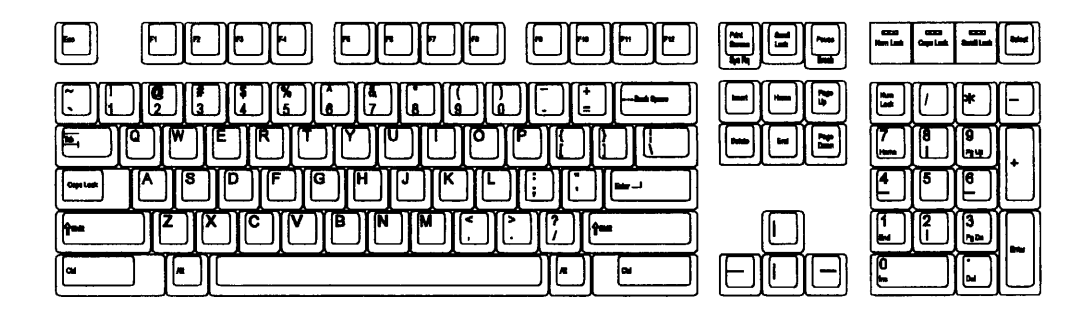

# 103-Key International Enhanced PC (IEPC) Keyboard

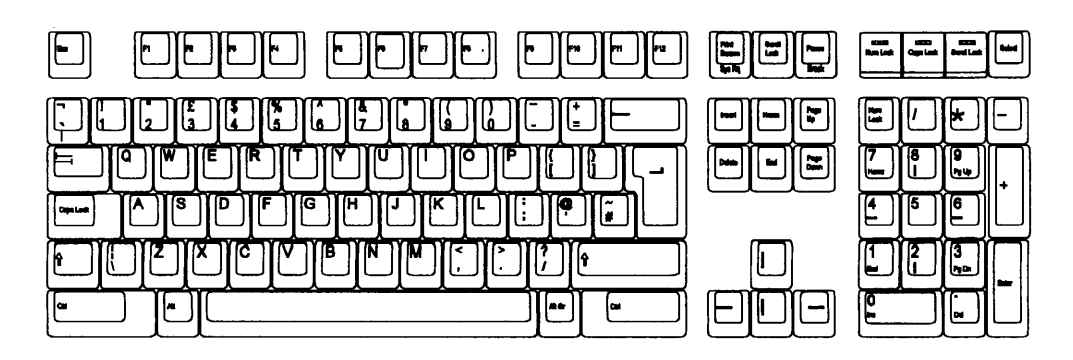

# ANSI 220 Keyboard

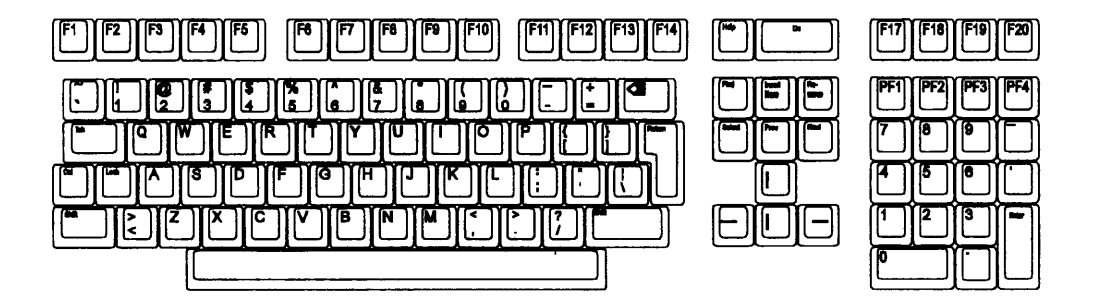

# ANSI 420 Keyboard

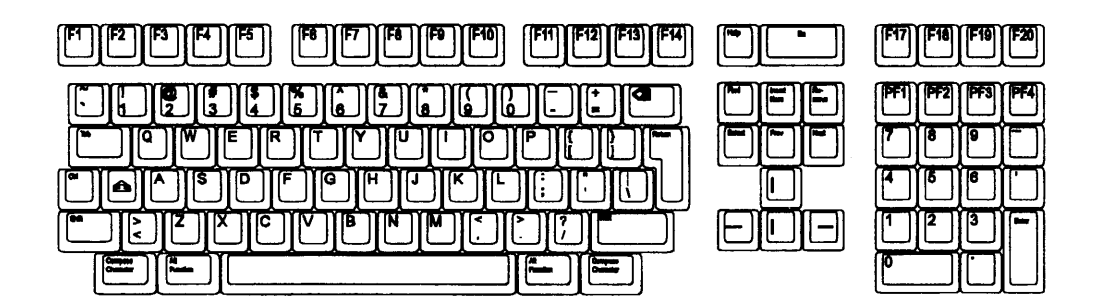

# Appendix B Communications Port Specifications

This appendix provides pin assignments for the MC80's serial and parallel ports.

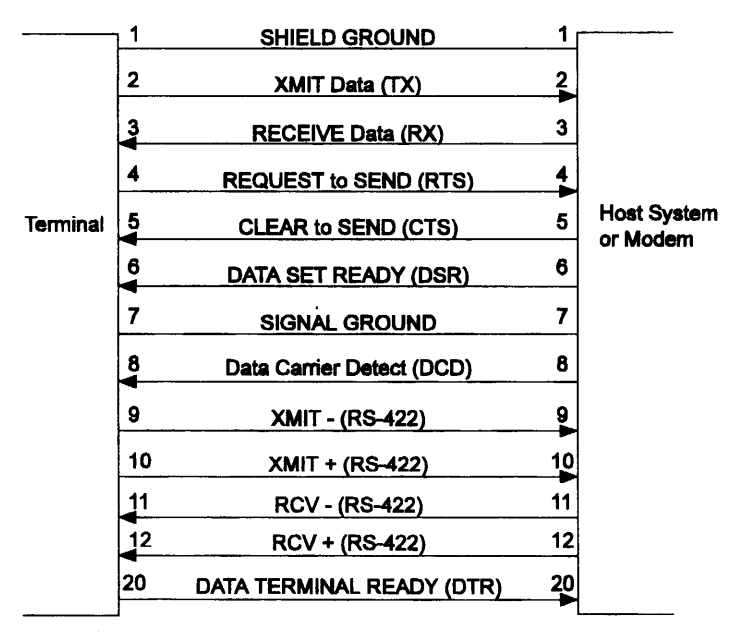

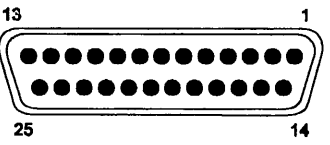

Figure B-1. SERIAL 1

|                                                                                             | 11      | - STROBE      | 1       |          |
|---------------------------------------------------------------------------------------------|---------|---------------|---------|----------|
| -<br>-<br>-<br>-<br>-<br>-<br>-<br>-<br>-<br>-<br>-<br>-<br>-<br>-<br>-<br>-<br>-<br>-<br>- | 2       | + DATA BIT 0  | 2       |          |
|                                                                                             | 3       | + DATA BIT 1  | 3       |          |
|                                                                                             | 4       | + DATA BIT 2  | 4       |          |
|                                                                                             | 5       | + DATA BIT 3  | 5       |          |
|                                                                                             | 6       | + DATA BIT 4  | 6       |          |
|                                                                                             | 7       | + DATA BIT 5  | 7       |          |
|                                                                                             | 8       | + DATA BIT 6  | 8       | Parallel |
|                                                                                             | 9       | + DATA BIT 7  | 9       | Printer  |
|                                                                                             | 10      | - ACKNOWLEDGE | 10      |          |
|                                                                                             | 11      | + BUSY        | 11      |          |
|                                                                                             | 12      | + PAPER END   | 12      |          |
|                                                                                             | 13      | + SELECT      | 13      |          |
|                                                                                             | 15      | - ERROR       | 15      |          |
|                                                                                             | 17 - 25 | GROUND        | 17 - 25 |          |

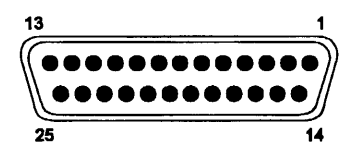

Figure B-2. PARALLEL Port

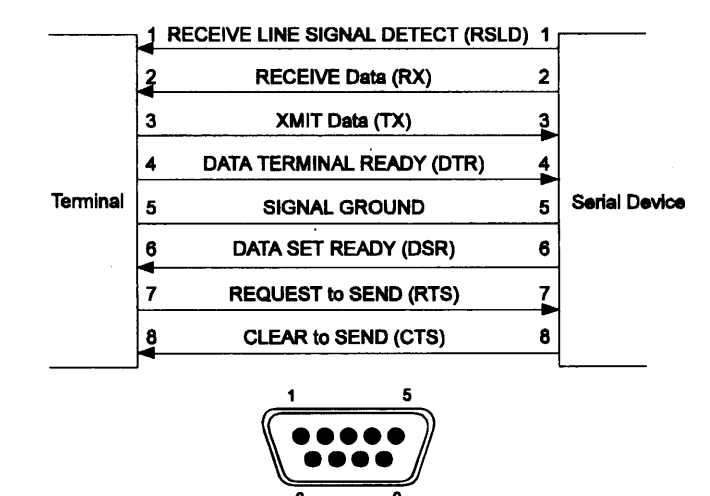

Figure B-3. SERIAL 2

. -

# Appendix C Troubleshooting

## Troubleshooting Quick Reference Guide

The following table lists the most frequently reported problems, and procedures that can be used to resolve them in most cases.

Before attempting any remedial action, enter setup mode as directed in Chapter 2, and write down all current operating parameter settings. This information is essential for diagnosing operating problems. Do not default the settings until the current parameter settings are recorded.

| Problem                 | Remedy                                                                                                    |
|-------------------------|----------------------------------------------------------------------------------------------------|
| Garbage on the screen   | 1 Check the configuration parameters in Chapter 2.                                                            |
|                         | 2 Check the terminal out on a good communications line.                                                       |
|                         | 3 Default the configuration and reconfigure the parameters.                                                   |
| Terminal does not print | 1 Ensure that the printer (parallel or serial) is properly configured in Chapter 2.                           |
|                         | 2 If a serial printer is being used, verify the cable's pin<br>assignments bewtween the printer and terminal. |
|                         | <b>3</b> Default the configuration and reconfigure the parameters.                                            |
|                         | 4 Contact your Link customer service representative.                                                          |

## Index

#### A

ANSI1 Setup menu parameters 2-28 - 2-29 ANSI2 Setup menu parameters 2-31 - 2-32 Answerback defining message 2-39 Answerback Setup menu session I.D. 2-40 Application defined x Attribute Setup menu parameters 2-35 - 2-36

#### В

Bell tone adjusting 3-7

#### С

Character set viii Color selection 2-33 - 2-34 Communications viii parallel 1-2 serial 1-2 Communications Setup menu parameters 2-20 - 2-21 Compose character 2-40, 2-42 Compose key 3-9 Compose Key parameter 3-8 Connections communications 1-2 power 1-3 Connectors keyboard 1-1

Copy and paste instructions (ANSI keyboard) 3-2 instructions (ASCII keyboards 3-3 Cursor defined x

#### D

Default defined x Dimensions viii Display attributes defined 2-33 selecting 2-33 Display features 3-3 Display memory viii Display Setup menu data lines 3-6 parameters 2-12 - 2-14 screen saver 3-6

#### E

Emulation defined x Emulation compatibility viii Emulations ANSI 3-1 ASCII 3-1

#### F

Font support viii Full-duplex 3-7

## G

General Setup menu 1-5 emulations 3-1 parameters 2-8 - 2-10 status line 3-6

## Η

Half-duplex 3-7 Host defined x Host computer connection 1-2

## 

Installation 1-1 - 1-5

#### K

Key programming example 2-43 instructions 2-41 - 2-42 storage limitations 2-43 Keyboard Setup menu keyboard languages 3-7 keyboard parameter 3-7 parameters 2-16 - 2-18 Keyboards viii Keyclick enable/disable 3-7

#### L

Line attributes vii Local keyboard commands 3-8

#### Μ

Margin bell defined 3-7 enable/disable 3-7 Mode defined x

#### Ρ

Power viii Power source 1-3 voltage 1-3 Printer control functions 3-10

## R

Replacement characters 3-8 Restoring defaults 1-5

#### S

Saving parameters 1-5 Screen attributes vii Screen format vii Screen saver instructions 3-6 Serial Ports Setup menu parameters 2-23 - 2-26 Session defined x Session I.D. defining 2-40 Setup menus **ANSI1 2-27** ANSI2 2-30 Answerback 2-39 Attribute 2-33 **Communications 2-19** Display 2-11 Function Keys 2-41 General 1-5, 2-7 Keyboard 2-15 listing 2-2 Serial Ports 2-22 Tabs 2-37 Setup mode exiting 1-5 invoking 1-5, 2-2 keyboard commands 2-5 Specifications vii - ix Split screen mode defined 3-4 restrictions 3-5

Status line 3-6

## Т

-

Tab stops defining 2-37 Tabs

defining 2-38

#### V

Virtual terminal vii defined 3-2 printer functions 3-10 split screen 3-4

### W

Warning bell defined 3-7 enable/disable 3-7

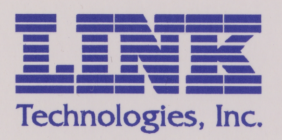

46595 Landing Parkway Fremont, CA 94538 Tel: (510) 651-8000 Fax: (510) 651-8808 Printed in Taiwan R.O.C.

P/N 999-880-004 May 1994 Rev. B P/N 882693-02 REV.A